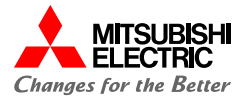

SD RD CERR

# MELSEC iQ-R シンプルCPU通信接続ガイド

(RJ71C24 - EcoMonitorPlus接続編)

## 目次

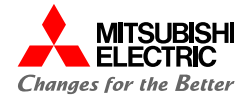

| 1. 概要                | 3  | 5. 活用事例               | 33 |
|----------------------|----|-----------------------|----|
| 1.1 概要               | 4  | STEP1 収集したデータの活用      | 34 |
| 1.2 システム構成           | 5  | STEP2 省エネに対する意識改革     | 36 |
| 1.3 配線               | 6  | STEP3 生産現場のエネルギーロスの改善 | 38 |
| 1.4 設定フロー            | 8  | STEP4 工場全体の監視・分析      | 40 |
| 2. MELSEC iQ-Rの設定    | 10 |                       |    |
| 2.1 プロジェクトの作成        | 11 |                       |    |
| 2.2 ユニットパラメータの設定     | 13 |                       |    |
| 2.3 ユニット拡張パラメータの設定   | 14 |                       |    |
| 2.4 シーケンサへ書き込み       | 16 |                       |    |
| 3. EcoMonitorPlusの設定 | 17 |                       |    |
| 3.1 基本設定             | 18 |                       |    |
| 3.2 通信設定             | 22 |                       |    |
| 4. 動作確認              | 25 |                       |    |
| 4.1 通信テスト            | 26 |                       |    |
| 4.2 動作例              | 30 |                       |    |
| 4.3 動作確認             | 31 |                       |    |

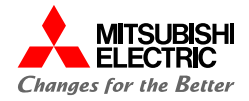

## 1. 概要

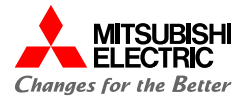

本書では、MELSEC iQ-RシリーズシリアルコミュニケーションユニットRJ71C24をマスタ局とし、 エネルギー計測ユニットEcoMonitorPlusで測定した値を読み出すための設定手順を説明しています。 MODBUSデータフォーマットのシンプルCPU通信機能を使用して、パラメータを設定するだけでEcoMonitorPlusで 計測した値(電流、電力量)をシーケンサに読み出すことができます。

また, EcoMonitorPlusは1台の制御ユニット(親)につき, 子局として最大31台の制御ユニットを接続可能です。

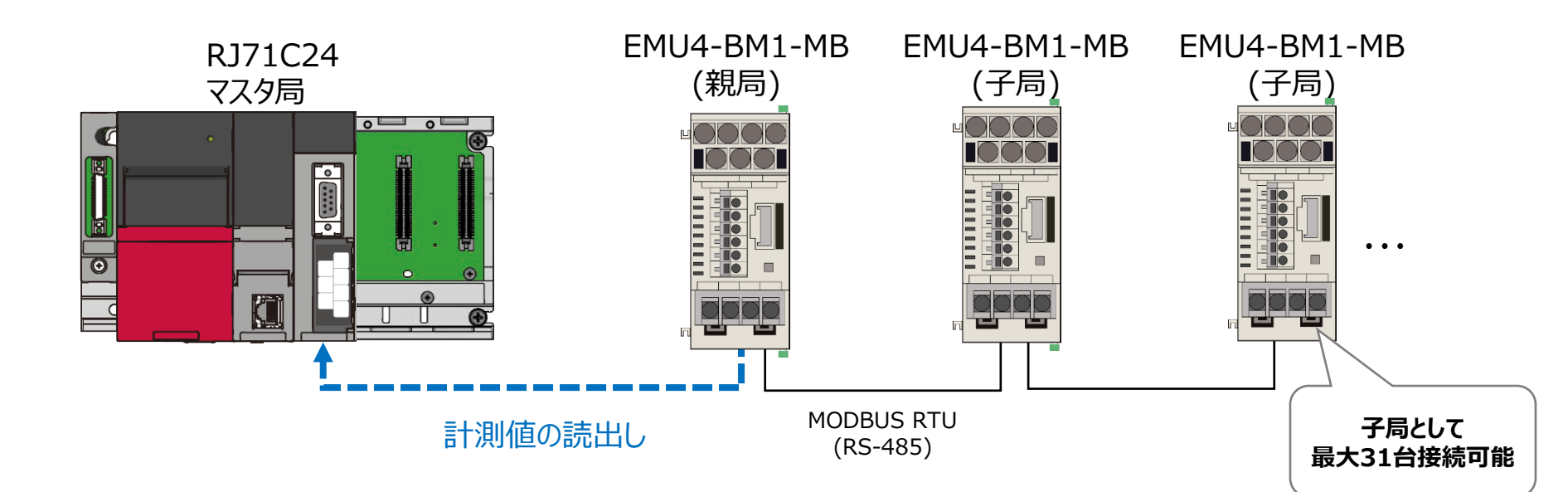

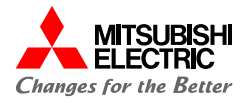

本書では、下記のシステム構成で説明しています。

MELSEC iQ-RとEcoMonitorPlusの配線, EcoMonitorPlusと電流センサの配線については「1.3 配線」を参照して ください。

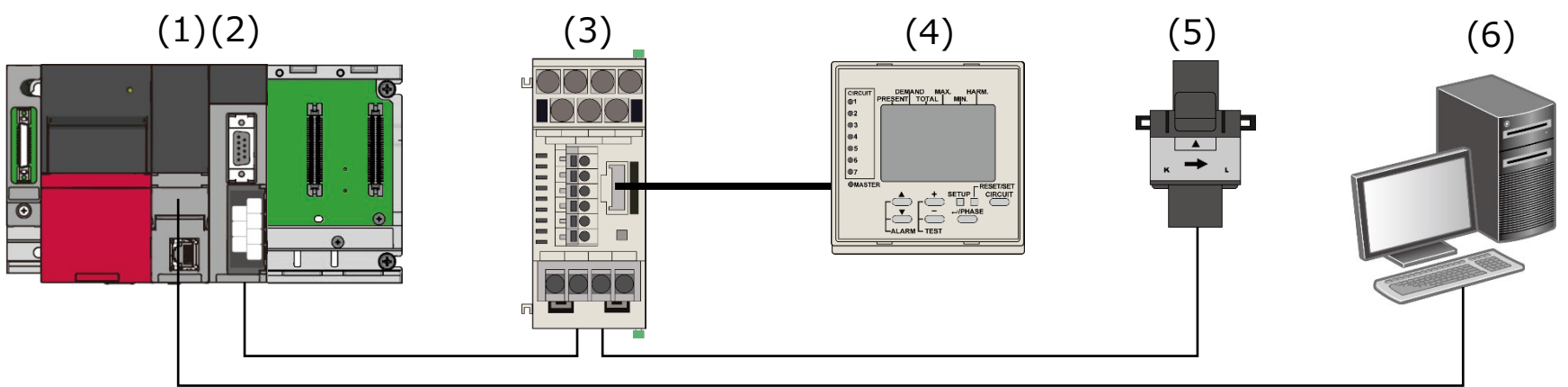

| 機器/ソ | ワトウェア               |                | 形名          | ファームウェアバージョン |
|------|---------------------|----------------|-------------|--------------|
| (1)  | シーケンサCPUユニット        |                | R04CPU      | 56           |
| (2)  | シリアルコミュニケーション       | ノユニット          | RJ71C24     | 17           |
| (3)  | エネルギー計測ユニット         | EcoMonitorPlus | EMU4-BM1-MB | —            |
| (4)  | 小形表示ユニット            |                | EMU4-D65    | —            |
| (5)  | 電流センサ               |                | EMU-CT5-A   | —            |
| (6)  | 設定用パソコン GX Works3*1 |                | —           | —            |

\*1 本書では, バージョン1.087Rを使用します。

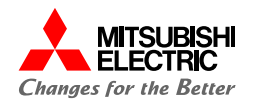

MELSEC iQ-Rシーケンサ シリアルコミュニケーションユニット(RJ71C24)とEcoMonitorPlusをRS-485で接続する配線 を示します。両端の機器には終端抵抗を取り付ける必要があります。

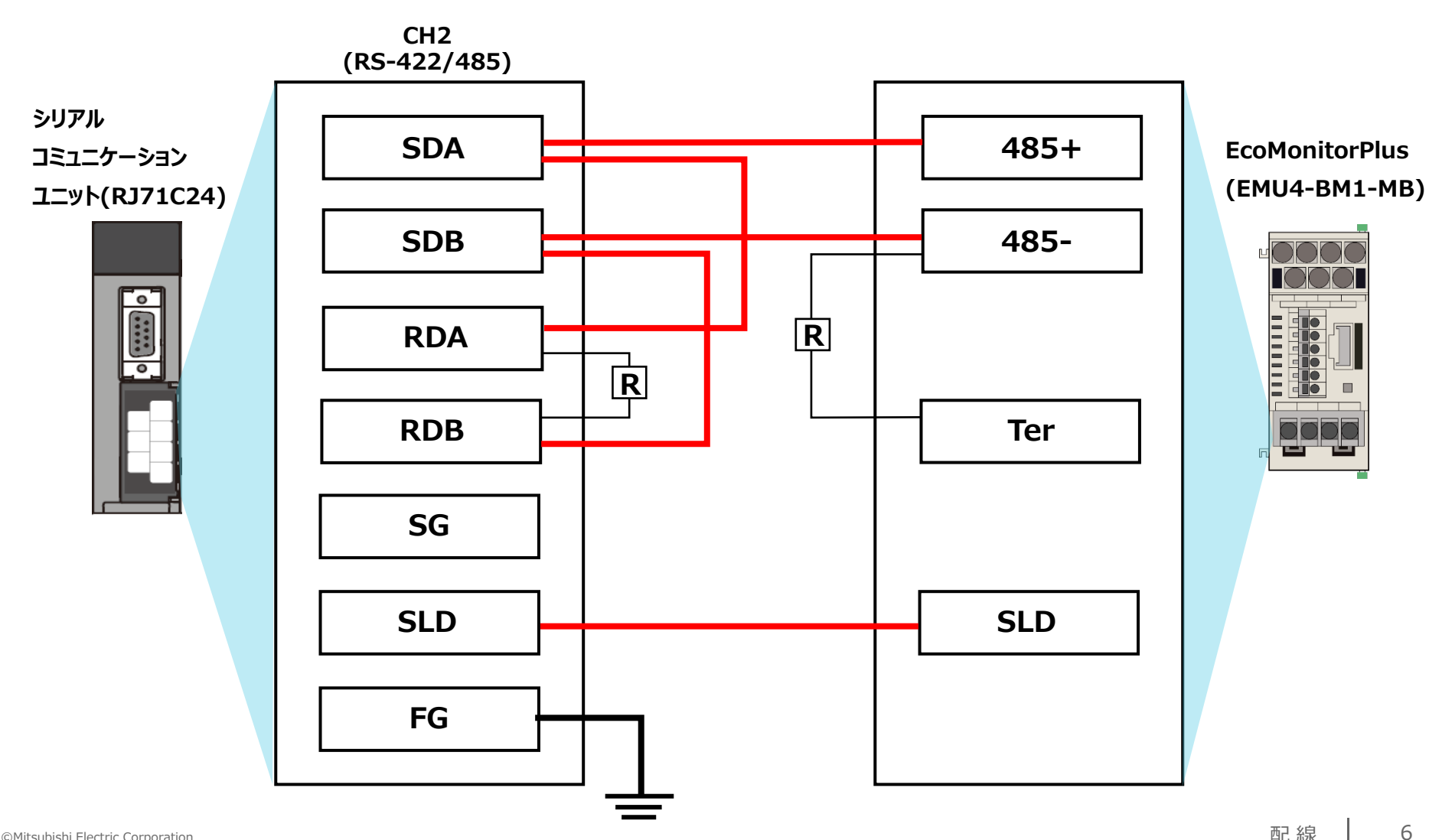

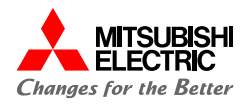

EcoMonitorPlusと電流センサの配線を示します。

本書では, 簡易計測機能を使用した場合の単相2線式(低圧回路)でEcoMonitorPlusと電流センサを配線します。 簡易計測機能により, 電圧入力なしで簡易的に電力計測を行うことができます。

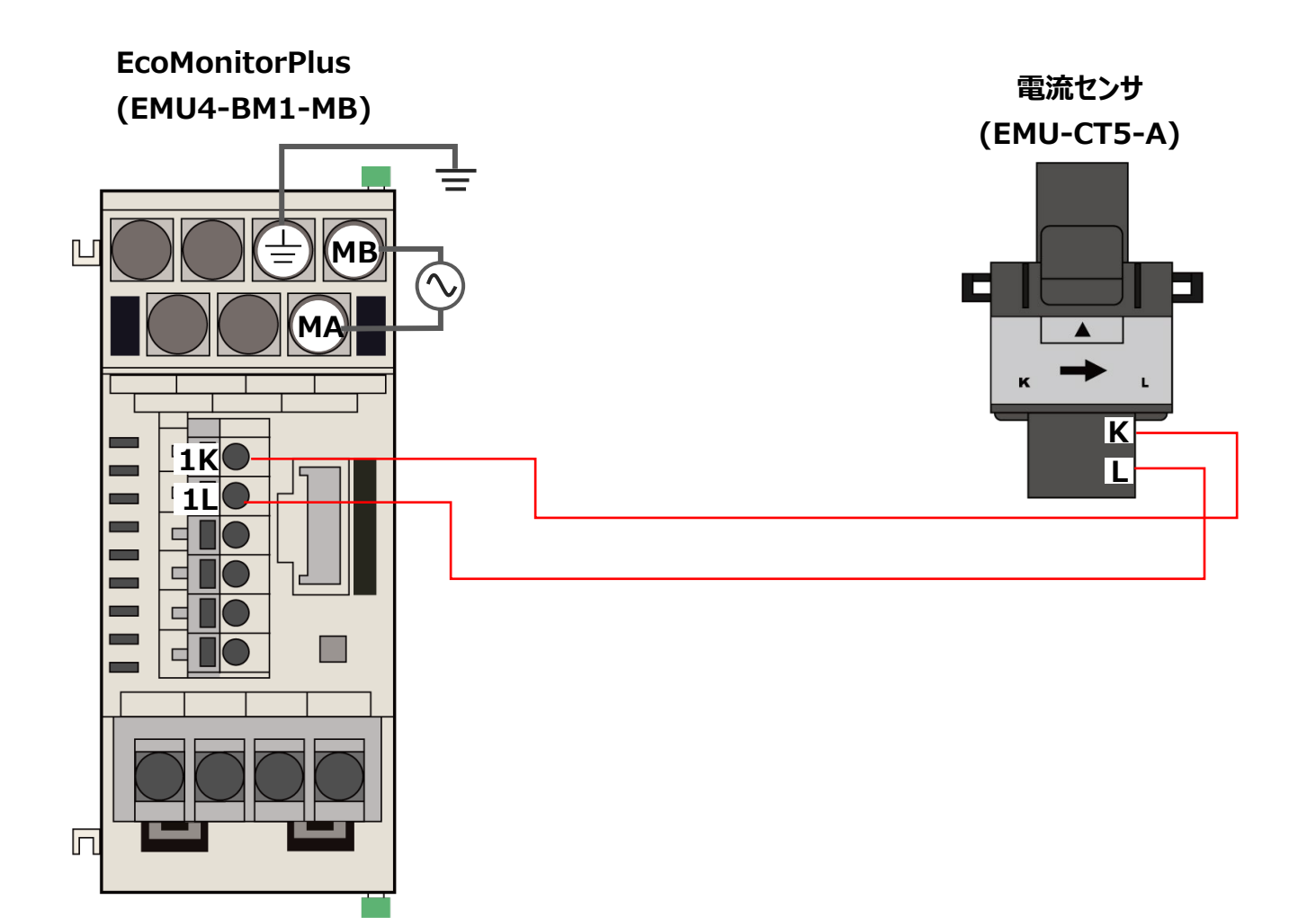

7

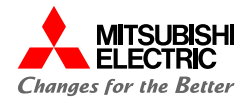

前項の「システム構成」にて、シンプルCPU通信で接続するための設定手順について説明します。 下記の手順に沿って、設定や動作確認を行います。

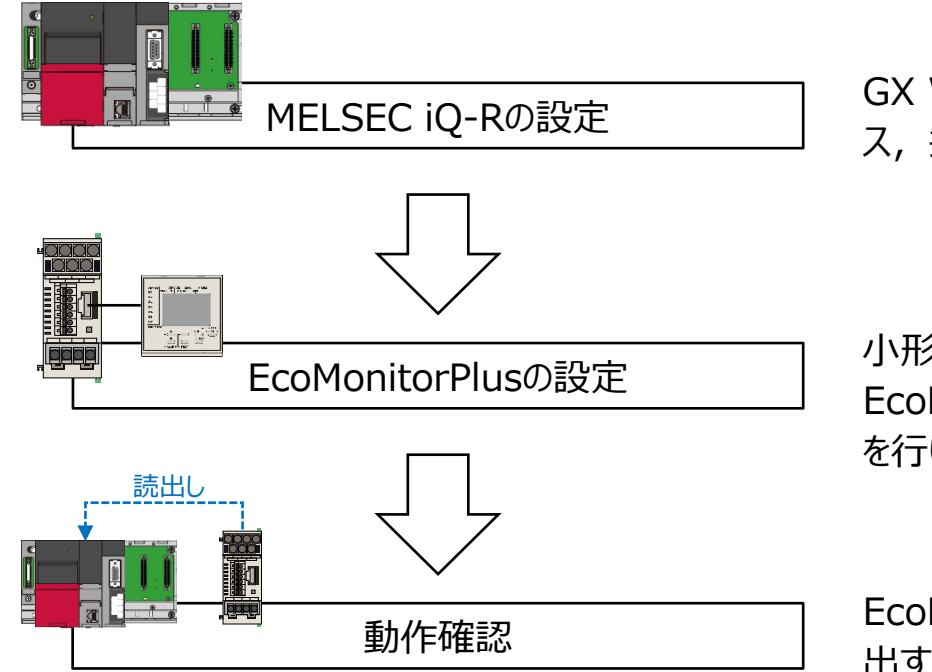

GX Works3を使用し, RJ71C24ユニットの通信方法やデバイス, 接続相手の設定を行います。

小形表示ユニット(EMU4-D65)を使用して, EcoMonitorPlusの計測条件やMODBUS通信の設定など を行います。

EcoMonitorPlusで計測した電流や電力を、シーケンサに読み 出すことができるか動作確認を行います。

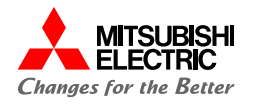

MELSEC iQ-RはGX Works3 🧾 , EcoMonitorPlusは小形表示ユニット(EMU4-D65)で設定を行います。

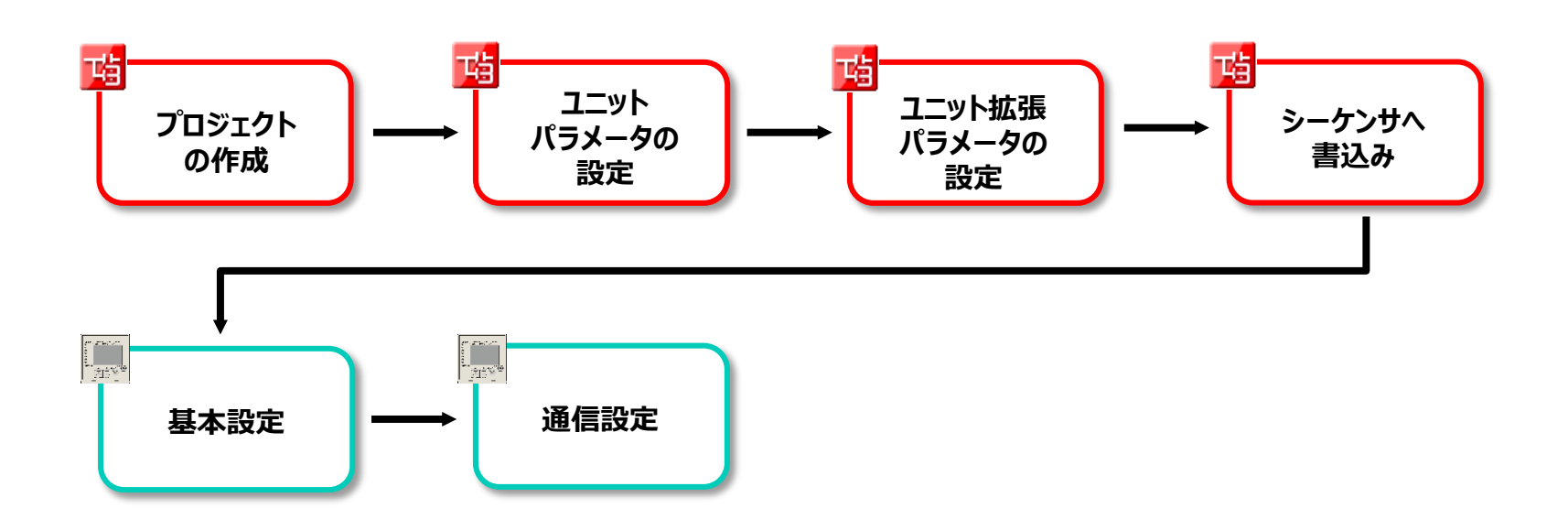

1.4

設定フロー

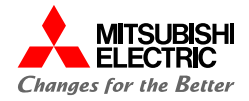

## 2. MELSEC iQ-Rの設定

2.1 プロジェクトの作成

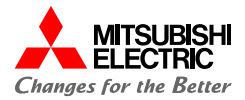

GX Works3でMELSEC iQ-Rシリーズのプロジェクトを作成します。

#### 1. プロジェクトを新規作成します。

シリーズ: RCPUを設定

#### 機種: システム構成に合わせて設定

| 新規作成                |        | ×     |
|---------------------|--------|-------|
| シリーズ( <u>S</u> )    | 🐗 RCPU | ~     |
| 機種( <u>T</u> )      | 12 R04 | ~     |
| 動作モード( <u>M</u> )   |        | ~     |
| プログラム言語( <u>G</u> ) | 💀 ラダー  | ~     |
|                     | OK     | キャンセル |

[ナビゲーション]→[ユニット構成図]でユニット構成図を設定します。
 必要なユニット(ベースユニット,電源ユニット,

CPUユニット, 情報ユニット「RJ71C24」)をシステム構成に合 わせて設定します。

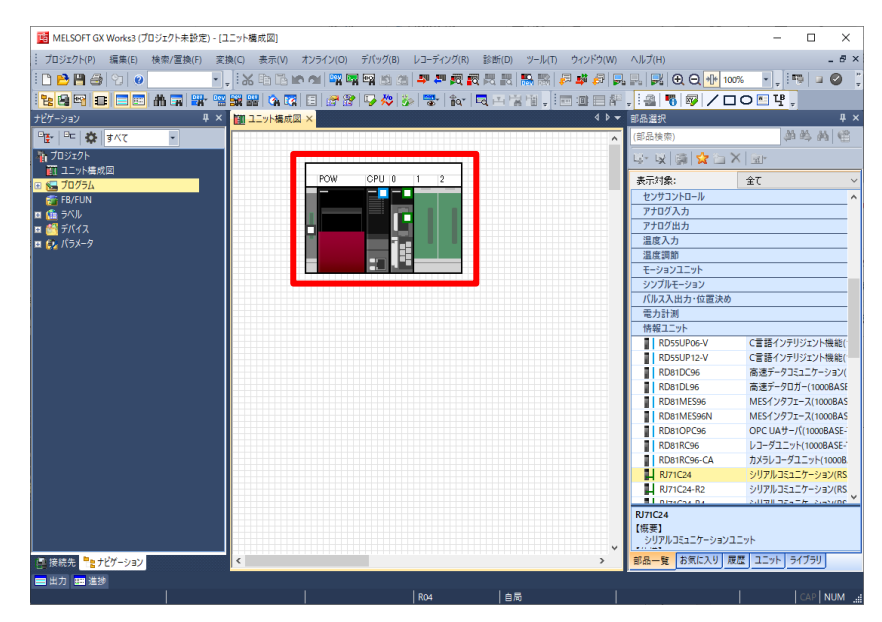

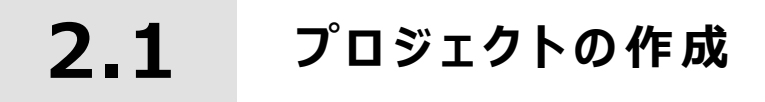

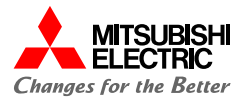

### 3. ユニット構成図の「RJ71C24」をダブルクリックし, [はい] ボタンをクリックしてパラメータを確定します。

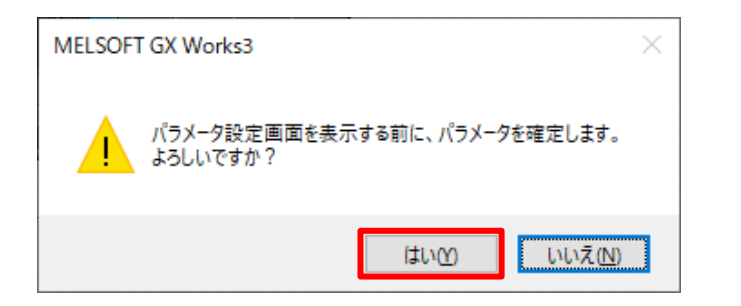

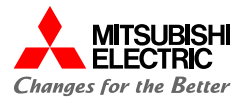

MODBUS(RTU)対応機器と接続する場合,RJ71C24のユニットパラメータの"基本設定"からCH2のパラメータを 設定します。

EcoMonitorPlusが対応しているMODBUS通信はRS-485なため、CH2に設定を行う必要があります。

| 00:RJ71C24 ユニットパラメータ                                   |                                                                                                    |                                                                                                   |                                                                  |        |
|--------------------------------------------------------|----------------------------------------------------------------------------------------------------|---------------------------------------------------------------------------------------------------|------------------------------------------------------------------|--------|
| 宝项目一 <b>覧</b>                                          | 設定項目                                                                                                    |                                                                                                   |                                                                  |        |
| 索する設定項目をここに入力                                          |                                                                                                    |                                                                                                   |                                                                  |        |
| 2 営本<br>→ ● 基本設定<br>→ ● 応用設定<br>→ ● 応用設定<br>→ ● 加引込み設定 | 項目<br>日本<br>名種制御指定<br>テストモード設定<br>、 デオードの設定<br>、<br>、<br>マ信ブロトコル設定<br>、<br>、<br>、<br>、<br>、<br>、<br>、<br>、<br>、<br>、<br>、<br>、<br>、                                                                                                    | CH1<br>各種制御指定を設定します。<br>指定なし<br>MELSOFT描統<br>自新設定                                                 | CH2<br>シンプルCPU適作言<br>18990年の                                     | ^      |
| - 100 MUUEUS-(レー) #3/定<br>- 100 リフレック→13/定             | <ul> <li>伝道設定</li> <li>動作設定</li> <li>が作該定</li> <li>デッシセット</li> <li>ノリラ・ペット</li> <li>ノリラ・ペット</li> <li>メトップペット</li> <li>メトップペット</li> <li>レメチョンワット</li> <li>ロレオー参込み</li> <li>設定支定</li> <li>局着設定 (CH12未通い~31)</li> <li>MODBUS局書設定</li> <li>信 発着空</li> </ul> | 伝送方法を認定します。<br>特立<br>7<br>なし<br>奇数<br>1<br>なし、<br>禁止<br>業止<br>第<br>4<br>5<br>- DTR合表のON/OFF 封筆を答: | 14立<br>8<br>あり<br>偶数<br>1<br>ネレ<br>業止<br>禁止<br>2<br>オ <b>4</b> 、 | V      |
|                                                        | 10月 信号波定<br>18月<br>相手模倣と送気信する1年v525分のデータの。                                                                                                    | RS-DTR(言うののNOFF 状態を成う<br>ストップビット長を設定します。                                                          | E tro                                                            | •<br>• |

| 項目        |           | 設定内容              |  |
|-----------|-----------|-------------------|--|
| 交信プロトコル設定 |           | シンプルCPU通信         |  |
| 通信速度設定    |           | 19200bps          |  |
| 伝送設定      | 動作設定      | 独立 (デフォルト)        |  |
|           | データビット    | 8                 |  |
|           | パリティビット   | あり                |  |
|           | 奇数/偶数パリティ | 偶数                |  |
|           | ストップビット   | 1                 |  |
| 伝送制御設定    | 伝送制御      | DTR/DSR制御 (デフォルト) |  |

Point

MODBUS(RTU)対応機器とのデータ交信を行うために, "通信速度設定", "パリティビット", "奇数/偶数パリティ"の設定 値は交信相手機器に合わせてください。 本ガイドでは, EcoMonitorPlusのデフォルト設定に合わせていま す。EcoMonitorPlusの設定については,「3.2 通信設定」を参 照してください。

2. RS-485(2線式)でシンプルCPU通信を行う場合, エコー バック許可・禁止指定を"エコーバック禁止"に設定します。

| 0000:RJ71C24 ユニットパラメータ |                                                                                                    |                                                                            | ×                                                                  |
|------------------------|----------------------------------------------------------------------------------------------------|----------------------------------------------------------------------------|--------------------------------------------------------------------|
| 設定項目一覧                 | 設定項目                                                                                                    |                                                                            |                                                                    |
| 検索する設定項目をここに入力         |                                                                                                    |                                                                            |                                                                    |
|                        | 項目                                                                                                    | CH1                                                                        | CH2                                                                |
| ビ □-4                  |                                                                                                    | <b>通信方式を設定します。</b><br>ワード指定<br>チェックしない<br>ヘーニー通信                           | ワード指定<br>チェックしない<br>ヘーチ通信                                          |
| ■(1) MODBUSスレーフ設定<br>東 |                                                                                                    | エコーバック許可                                                                   | エコーバック禁止                                                           |
|                        | NULL义于目频研去指定<br>通信データの受信許可:禁止<br>受信データ有効(無効<br>送信データ有効(無効<br>一) <b>半二重通信制即指定</b><br>一同時送信時の優先/非優先:<br>送信再開時の送信方式情感: | 日朝30本云しん(4)<br>- 受信許可<br>有効<br>早 <u>二重通信時の制御方法を誘</u><br>- (00s<br>E 再送しな() | 日朝505-5-0401<br>受信計可<br>有効<br>有効<br>定 <b>します。</b><br>00 s<br>再送しない |
|                        | │ データ交信時間監視指定                                                                                                    | 相手機器からデータ受信時の1                                                             | いんたことの受信間隔時間, シーケン 🗸                                               |

## 1. 各種制御指定の下記項目を設定します。

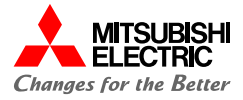

RJ71C24のユニット拡張パラメータの"応用設定"からシンプルCPU通信を行うための設定をします。

1. シンプルCPU通信で読み出す相手機器を設定します。シンプルCPU通信設定No.1の空行をダブルクリックします。

| 項目                         |           |                   | 設定値           |                |           |
|----------------------------|-----------|-------------------|---------------|----------------|-----------|
| ハンプリ                       | ↓CPU通(    | 言設定               | シンプルロ         | PU通信を設定します。    |           |
| OPL                        | 」応答監視     | 見タイマ              | 5             |                |           |
| 単位                         | 1         |                   | s             |                |           |
| 通信関始待ち時間                   |           |                   | 0             |                |           |
| 300                        | ⊐/ILCPI 6 | ,nu,<br>耐食設定 No 1 |               |                |           |
|                            | ····      |                   |               |                |           |
|                            |           |                   |               |                |           |
|                            |           |                   |               | <b>↓</b>       |           |
| 1. minute 177              | 1         |                   |               | •              |           |
| 《定項日                       |           |                   |               |                |           |
| 通信                         | 開始待ち時間    | 5                 |               | 交信相手フィルタ       |           |
| 通伯                         | 言開始待ち時    | う 間               | 0 s (0s~255s) | 全表示            | → 🗌 未設定行為 |
|                            |           |                   |               |                |           |
|                            |           |                   |               | 交信相手           |           |
| 設定<br>No.                  | 通信        | 交信設定:<br>実行間隔(ms) |               | (自局チャンネル番号)    |           |
|                            |           |                   | 転送元           | ->             | 転送先       |
| 1                          | ~         |                   |               | ->             |           |
| 2                          |           |                   |               | ->             |           |
| 3                          |           |                   |               | ->             |           |
|                            |           |                   |               | ->             |           |
| 4                          |           |                   |               |                |           |
| 4<br>5<br>6                |           |                   |               | ->             |           |
| 4<br>5<br>6<br>7           |           |                   |               | ->             |           |
| 4<br>5<br>6<br>7<br>8      |           |                   |               | -><br>-><br>-> |           |
| 4<br>5<br>6<br>7<br>8<br>9 |           |                   |               | -><br>-><br>-> |           |

 EcoMonitorPlusから"1相電流現在値"を読み出すため、 設定No.1に以下の項目を設定します。

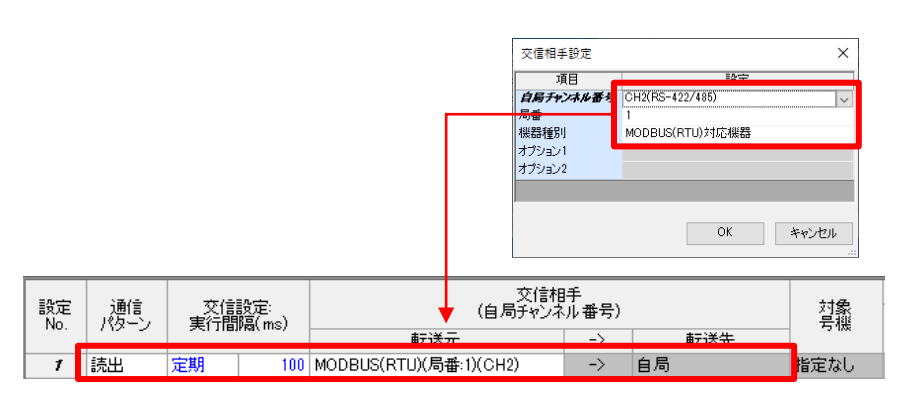

| ワードデバイス      |                  |     |     |     |    |     |     |
|--------------|------------------|-----|-----|-----|----|-----|-----|
| <b>上 3</b> 4 | 転送               | _\  |     | 転送先 |    |     |     |
| 思知           | 種別               | 先頭  | 最終  | -/  | 種別 | 先頭  | 最終  |
| 1            | Holding Register | 768 | 768 | ->  | D  | 100 | 100 |

| 項目          |     |           | 設定内容                                 |
|-------------|-----|-----------|--------------------------------------|
| 通信パターン      |     |           | 読出                                   |
| 交信相手        | 転送元 | 自局チャンネル番号 | CH2(RS-422/485)                      |
|             |     | 局番        | 1                                    |
|             |     | 機種種別      | MODBUS(RTU)対応機器                      |
| ワード<br>デバイス | 転送元 |           | 種別: Holding Register,<br>先頭768~最終768 |
|             | 転送先 |           | 種別: D, 先頭100                         |

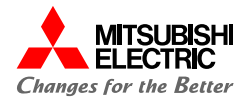

EcoMonitorPlusから"電力量(消費)"を読み出すため、
 設定No.2に以下の項目を設定します。

| 設定<br>No. | 通信<br>パターン | 交信設定:<br>実行間隔(ms) |     | 交信相<br>(自局チャンネ         | 対象<br>号機 |     |      |
|-----------|------------|-------------------|-----|------------------------|----------|-----|------|
|           |            |                   |     | 転送元                    | ->       | 転送先 |      |
| 1         | 読出         | 定期                | 100 | MODBUS(RTU)(局番:1)(CH2) | ->       | 自局  | 指定なし |
| 2         | 読出         | 定期                | 100 | MODBUS(RTU)(局番:1)(CH2) | ->       | 自局  | 指定なし |

| ワードデバイス |                  |      |      |    |    |     |     |
|---------|------------------|------|------|----|----|-----|-----|
| 上半      | 転送元              | -    |      | _\ |    | 転送先 |     |
|         | 種別               | 先頭   | 最終   | -/ | 種別 | 先頭  | 最終  |
| 1       | Holding Register | 768  | 768  | -> | D  | 100 | 100 |
| 2       | Holding Register | 1304 | 1305 | -> | D  | 200 | 201 |

| 項目          |     |           | 設定内容                                   |
|-------------|-----|-----------|----------------------------------------|
| 通信パターン      |     |           | 読出                                     |
| 交信相手        | 転送元 | 自局チャンネル番号 | CH2(RS-422/485)                        |
|             |     | 局番        | 1                                      |
|             |     | 機種種別      | MODBUS(RTU)対応機器                        |
| ワード<br>デバイス | 転送元 |           | 種別: Holding Register,<br>先頭1304~最終1305 |
|             | 転送先 |           | 種別: D, 先頭200                           |

#### Point

- ワードデバイスの転送元には、読み出したいデータの レジスタアドレスを設定する必要があります。
   EcoMonitorPlusのレジスタは、すべて保持レジスタです。
   本ガイドでは、レジスタアドレス"768"(11相需流現在値)
- 本ガイドでは、レジスタアドレス"768"(1相電流現在値) とレジスタアドレス"1304" (電力量(消費))を設定して います。レジスタアドレスについては、「MODBUS I/F 仕様書」を参照してください。
- 4. [OK]ボタンをクリックして,ユニットパラメータの設定を完了し ます。

| 通信通                     | 開始待ち時<br>信開始待ち!           | 間                   |         | 交付<br>S (0s~255s) 全:   | は相手フィルタ<br>表示 |      | ~ □ #≣   | 設定行非表示          |    |    |        |    |               |     |
|-------------------------|---------------------------|---------------------|---------|------------------------|---------------|------|----------|-----------------|----|----|--------|----|---------------|-----|
| ~=                      | :#/÷                      | 75/4                | 14±     |                        | ( _ 交信相)      | ₽    |          | ++45            |    |    | ビットデバィ | ለአ |               |     |
| No.                     | パターン                      | 実行間                 | 方間高(ms) |                        | (目局チャンネル番号)   |      | チャンネル番号) |                 | 点数 |    | 転送元    |    | ->            | 502 |
|                         | 100.00                    |                     |         | 載送元                    | ->            | 4.8  | 転送先      | All prints do 1 |    | 種別 | 先頭     | 最終 |               | 2   |
| 1                       | 読出 ✓                      | 正期                  | 100     | MUDBUS(RTU)(局書:1)(CH2) | ->            | 目向   |          | 指定なし            |    | -  |        |    | ->            | H   |
| 2                       | 1725                      | 定刑                  | 100     | MODEU3(RTU)(向雷:1)(0H2) | ->            | 8/0) |          | 1876/40         |    | _  |        |    | ~             | h   |
| 0                       |                           |                     |         |                        | ->            |      |          |                 |    |    |        |    | ->            |     |
| 5                       |                           |                     |         |                        | ->            |      |          |                 |    |    |        |    | ->            |     |
| 6                       |                           |                     |         |                        | ->            |      |          |                 |    |    |        |    | ->            |     |
| 7                       |                           |                     |         |                        | ->            |      |          |                 |    |    |        |    | ->            |     |
| 8                       |                           |                     |         |                        | ->            |      |          |                 |    |    |        |    | ->            |     |
| 9                       |                           |                     |         |                        | ->            |      |          |                 |    |    |        |    | ->            |     |
| 10                      |                           |                     |         |                        | ->            |      |          |                 |    |    |        |    | ->            |     |
| 11                      |                           |                     |         |                        | ->            |      |          |                 |    |    |        |    | $\rightarrow$ |     |
| 明<br>PUユ<br>愛定第<br>~255 | _ットの立ち上<br>囲]<br>s(1s単位で) | :げ完了後<br>()<br>()定) | 、通信を開始  | 始するまでの時間を設定してください      | ۵             |      |          |                 |    |    |        |    |               |     |
|                         | 手 〒 ヵ カ(K)                |                     | デフ      | wu.b(7度す(1))           |               |      |          |                 |    |    |        |    |               |     |

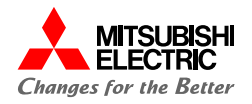

#### メニューバーの[オンライン]→[シーケンサへの書込み]をク リックします。

| オン         | ライン(0) | デバッグ(B)  | レコーディング(R) |
|------------|--------|----------|------------|
|            | 現在の招   | 妾続先(N)   |            |
| <b>2</b> 0 | シーケンセ  | ナからの読出し( | (R)        |
| -          | シーケン   | けへの書込み(V | V)         |
|            | シーケン   | ナとの照合(V) |            |
|            | リモート捕  | 晶作(S)    |            |

### 【パラメータ+プログラム】をクリックし、 [実行]ボタンをクリック してパラメータを書き込みます。

| R(D) 設定(S) 関連機能(U)                          |                 |       |       |   |             |       |                     |                |                     |    |
|---------------------------------------------|-----------------|-------|-------|---|-------------|-------|---------------------|----------------|---------------------|----|
| 書込み                                         | 34 1            | 読出し 📕 | 3,    | T | 照合 🛄        | , 🥎 🇊 | 育切除                 |                |                     |    |
| パラメータ+プログラム(E)                              | 全選択( <u>A</u> ) | 凡例    |       |   |             |       |                     |                |                     |    |
| ツリーの全開閉( <u>T</u> )                         | 全解除(N)          | CPUI  | 内蔵メモリ |   | SD>         | モリカード | 🛅 インテリジェント機能ユニット    |                |                     |    |
| ユニット形名/データ名                                 |                 | *     | 1     | 1 | <b>副業務部</b> | 見出し文  | 更新日時                | サイズのイト         | •)                  | -  |
| ■ 🐴 シンプルCPU通信_sam                           | nple            |       |       |   |             |       |                     |                |                     |    |
| 😑 🛃 パラメータ                                   |                 |       |       |   |             |       |                     |                |                     |    |
| - 🧈 システムパラメータ                               | R/CPUパラメータ      |       |       |   |             |       | 2022/05/12 14:37:46 | 未計算            |                     |    |
| -🙆 ユニットパラメータ                                |                 |       |       |   |             |       | 2022/06/01 15:31:51 | 未計算            |                     |    |
|                                             | -9              |       |       |   |             |       | 2022/05/12 14:36:10 | 未計算            |                     |    |
|                                             |                 | •     |       |   |             |       | 2022/05/12 14:36:10 | 未計算            |                     |    |
| 🖻 🏥 グローバルラベル                                |                 |       |       |   |             |       |                     |                |                     |    |
| - 🐏 グローバルラベル                                | 没定              |       |       |   |             |       | 2022/05/12 14:36:12 | 未計算            |                     |    |
| 🖻 🔙 プログラム                                   |                 |       |       |   | ≣¥\$⊞       |       |                     |                |                     |    |
| MAIN                                        |                 | •     |       |   |             |       | 2022/05/12 14:36:13 | 未計算            |                     |    |
| 😑 🙆 デバイスメモリ                                 |                 |       |       |   |             |       |                     |                |                     |    |
| ain 🧊                                       |                 |       |       |   | E¥\$8       |       | 2022/05/12 14:36:12 | -              |                     |    |
| メモリ容量表示( <u>」</u> )<br>り容量<br>サイズ計算(0)<br>■ | <b>ジ</b> ラムメモリ  |       |       |   |             |       |                     |                | 空き容量<br>157/160KB   |    |
| .例 デー<br>使用済み容量                             | -9xモリ           |       |       |   |             |       |                     |                | 空き容量<br>1906/2049KB |    |
| 増加容量 デ/<br>減少容量                             | ドイス/ラベリレメモリ(ファ- | 化格納領域 | 0     |   |             |       |                     |                | 空き容量<br>256/256KB   |    |
| 残容量5%以下 SD:                                 | メモリカード          |       |       |   |             |       |                     |                | 空き容量<br>0/0KB       |    |
|                                             |                 |       |       |   |             |       |                     | 実行( <u>E</u> ) | 閉                   | 53 |

Point

書込みが完了した後はCPUユニットをリセット,または電源を OFF→ONしてください。

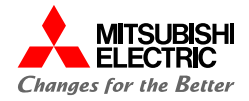

## 3. EcoMonitorPlusの設定

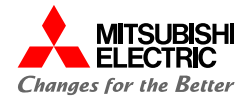

小形表示ユニット EMU4-D65で, 下記システム構成のEcoMonitorPlusの設定を行います。 【設定内容】 以下に記載していない設定項目については, デフォルトで使用しています。 相線式: 1P2W 定格電圧: 110V 定格電流: 100A センサ種別: 5Aセンサ 計測方法: 簡易計測

1. [SETUP]キーを押し, [基本設定]の"1 計測設定"を選 択して[PHASE]キーを押します。

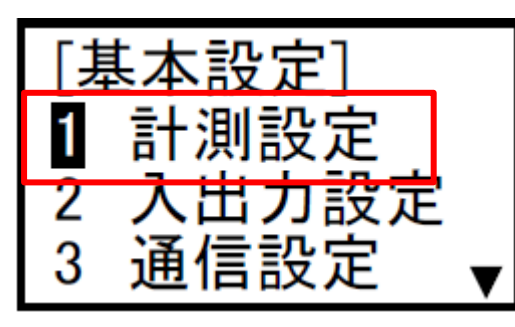

2. [計測設定]の"1 相線式"を選択して, [PHASE]キーを 押します。

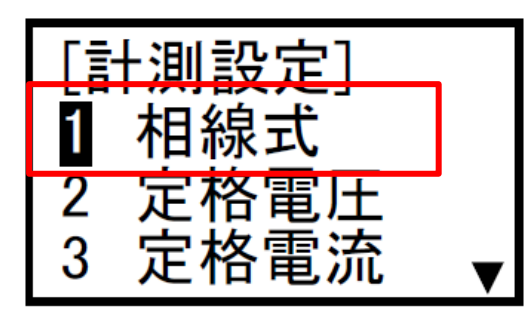

3. [相線式]で「1P2W」を選択し, [PHASE]キーを押します。

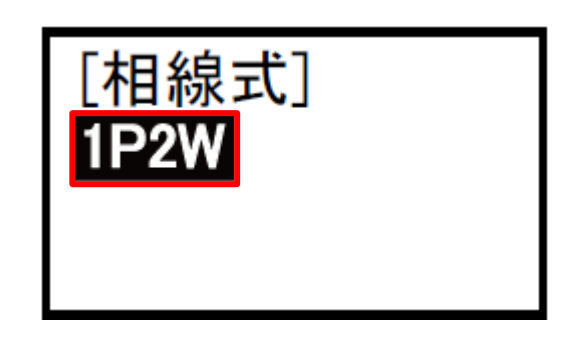

4. [2回路計測]画面に遷移するので,「シナイ」を選択して [PHASE]キーを押します。

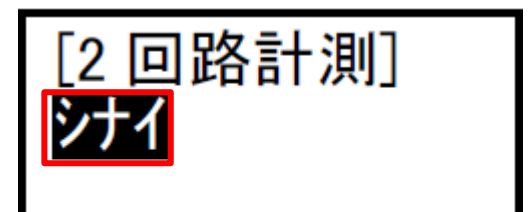

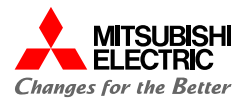

5. [計測設定]の"2 定格電圧"を選択して, [PHASE]キー を押します。

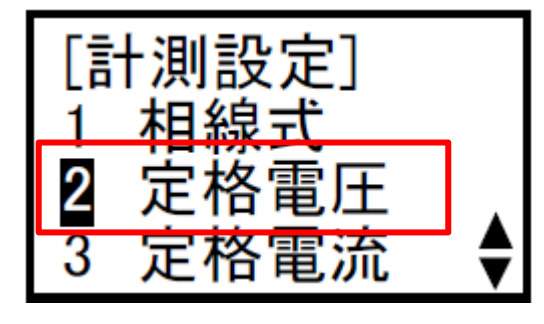

6. [VT 使用有無]で「VT ナシ」を選択して, [PHASE]キー を押します。

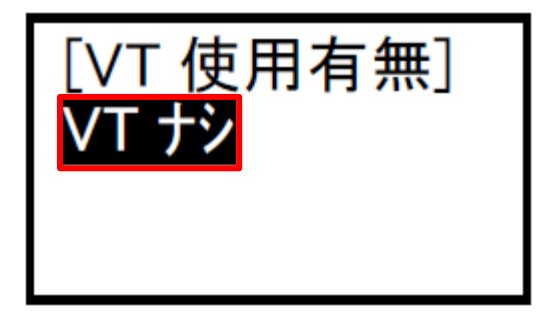

7. [ダイレクト電圧]画面に遷移するので,「110V」を設定して [PHASE]キーを押します。

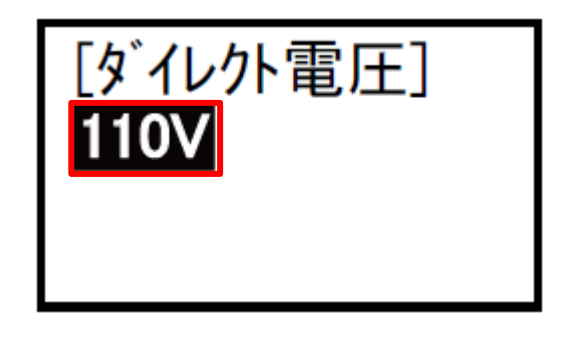

8. [計測設定]の"3 定格電流"を選択して, [PHASE]キーを 押します。

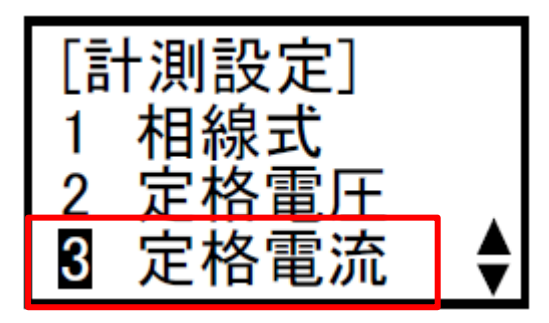

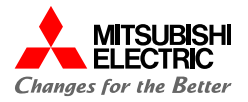

[センサ種別]で「5Aセンサ」を選択して[▼]キーを押し,
 [1次電流]に「100A」を設定し [PHASE]キーを押します。

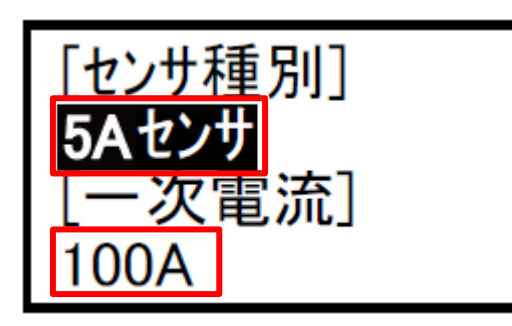

10. [計測設定]の"9 簡易計測"を選択して, [PHASE] キーを押します。

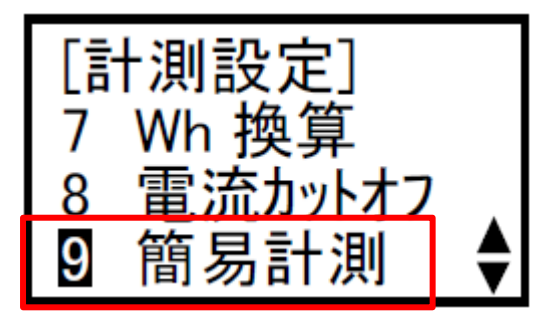

11. [簡易計測]で「スル」を選択し, [PHASE]キーを押します。

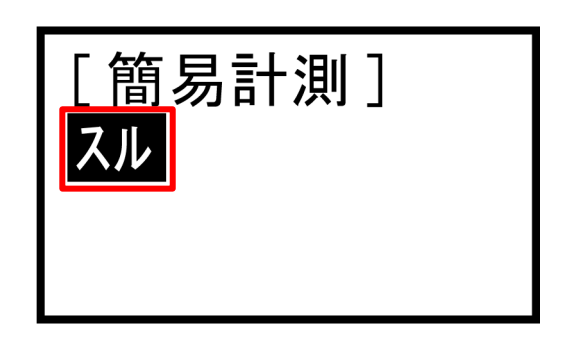

12. [力率設定]で「1.000(デフォルト)」を選択し, [PHASE] キーを押します。

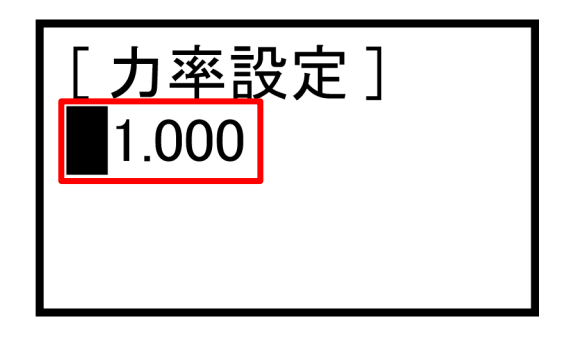

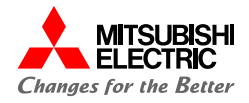

13.設定完了後, [SETUP]ボタンを押します。

下記画面で"3 設定ヲ続ケル"を選択し, [PHASE] キーを押します。

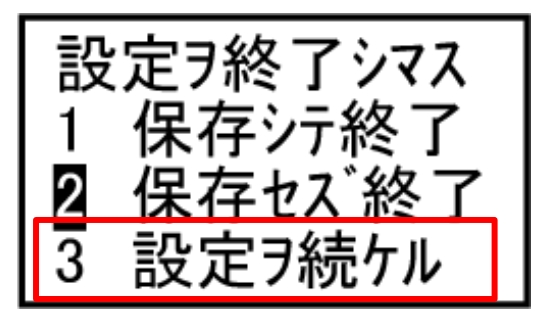

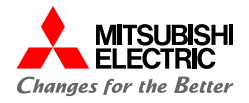

MODBUS通信を行うため,通信に関する設定を行います。

1. [基本設定]の"3 通信設定"を選択して[PHASE]キーを 押します。

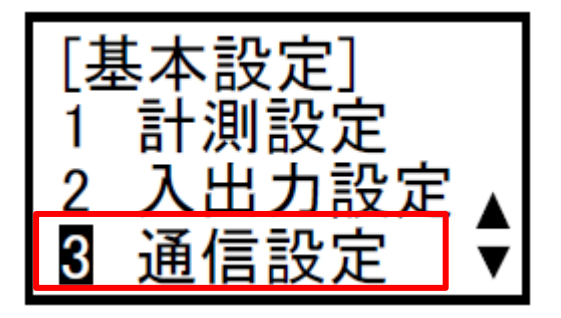

 2. [通信設定]の"1 アドレス"を選択して, [PHASE]キーを 押します。

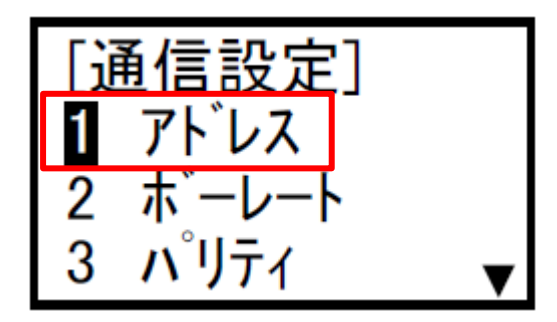

3. アドレスに「001(デフォルト)」を設定して[PHASE]キーを押 します。

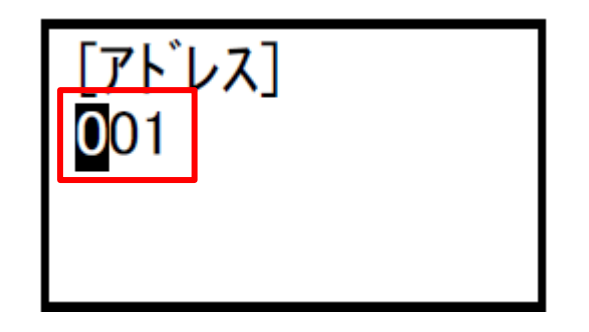

4. "2 ボーレート"を選択し, [PHASE]キーを押します。

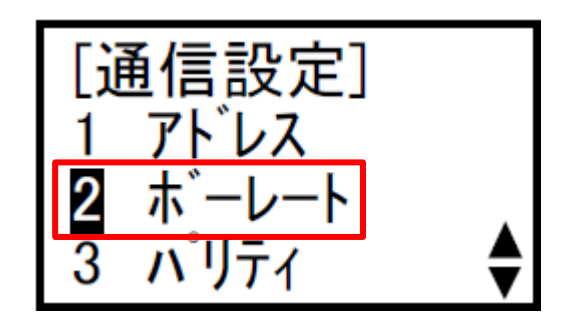

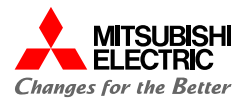

5. ボーレートに「19200bps(デフォルト)」を設定し, [PHASE]キーを押します。

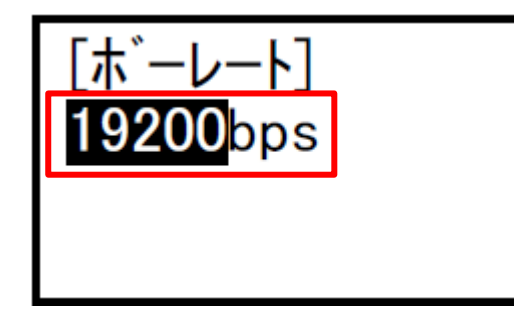

6. "3 パリティ"を選択し, [PHASE]キーを押します。

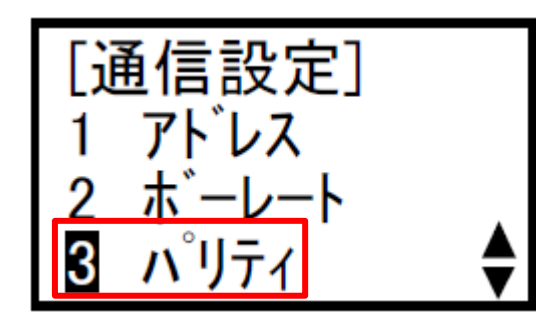

7.「Even(デフォルト)」を選択して[PHASE]キーを押します。

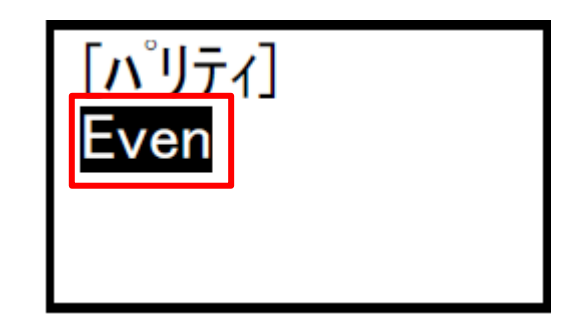

8. "4 ストップビット"を選択し, [PHASE]キーを押します。

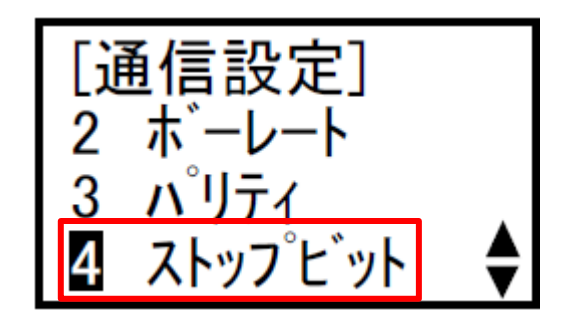

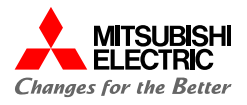

9. ストップビットに「1(デフォルト)」を設定し, [PHASE]キー を押します。

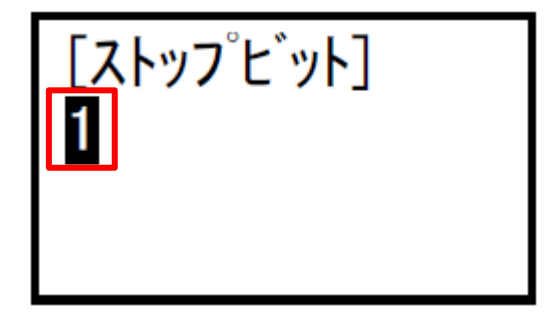

10.全ての設定が完了したら, SETUPボタンを押します。下 記画面で"1 保存シテ終了"を選択し, [PHASE] キーを押します。

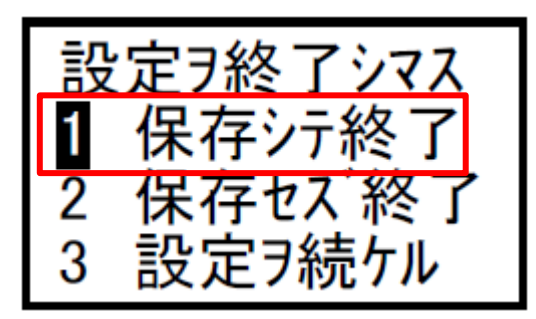

11.設定値の保存が完了すると、下記の画面が表示されるので、 [PHASE]キーを押します。

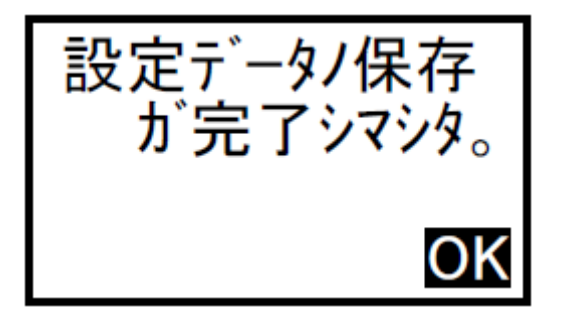

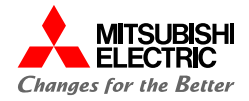

## 4. 動作確認

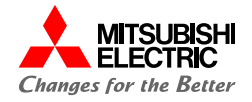

テストモードの通信テストを使用して, EcoMonitorPlusとMELSEC iQ-Rが正常に交信できるか確認を行います。 通信テストでは電圧・電流入力を行わなくても、ゼロ以外の値(設定値(相線式, 定格電圧, 定格電流) により決まる固定値)をモニタすることができます。

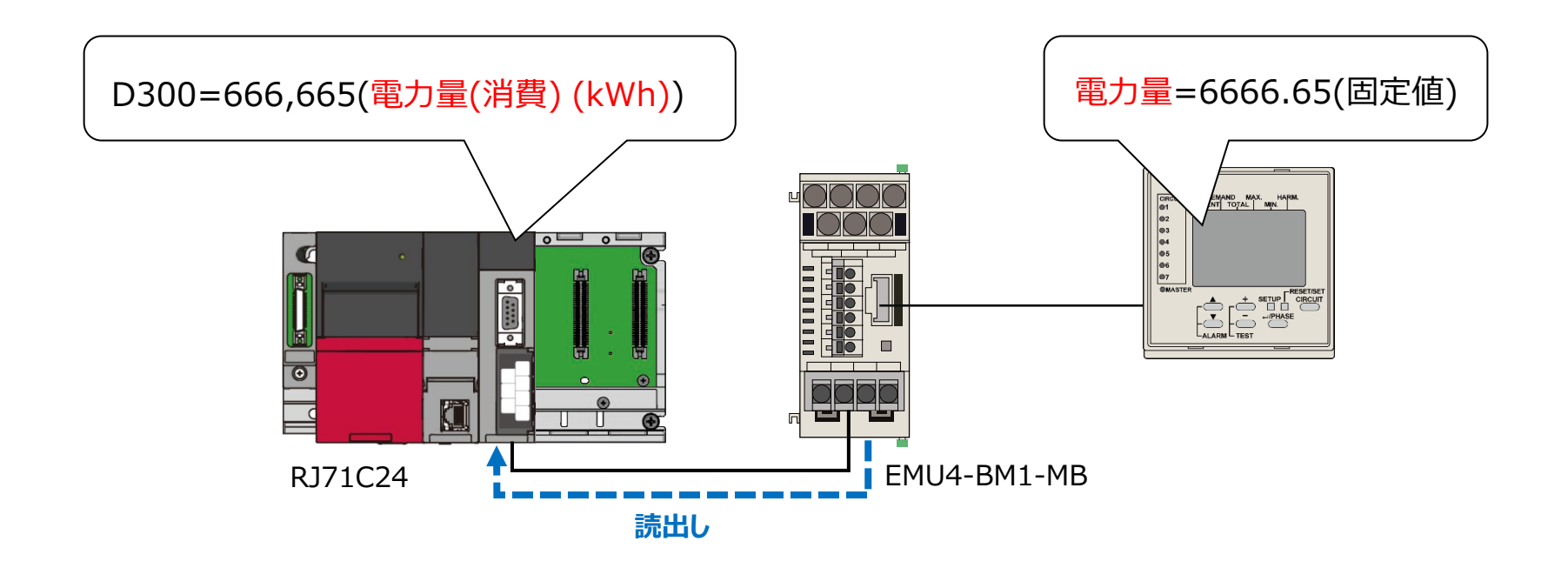

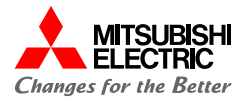

小形表示ユニット EMU4-D65でテストモード画面を表示し,通信テストを実行します。

- 1. 運転モードの任意の画面で, [+][-]キーを同時に押しま す。
- 2. テストモード画面が表示されるので,「OK」を選択して [PHASE]キーを押します。

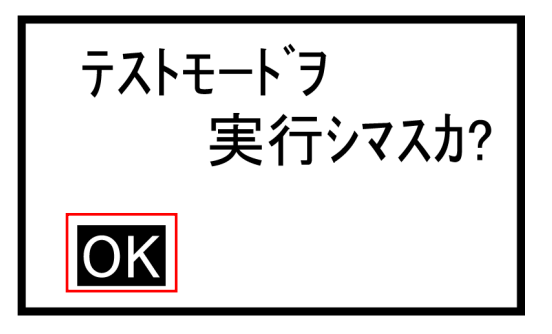

3. [テストモード]の"2 通信"を選択して, [PHASE]キーを 押します。

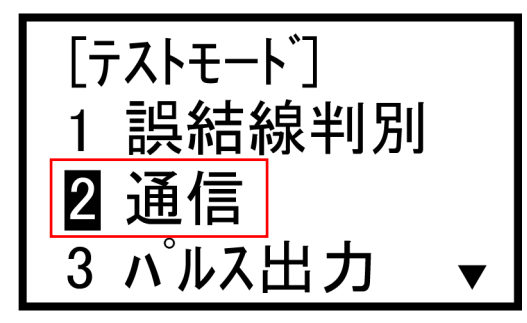

4. 小形表示ユニットの"電力"画面を表示し,電力量の固定値 を確認します。

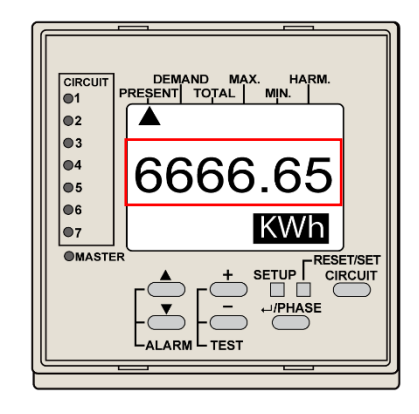

#### Point

表示される固定値は,相線式,定格電圧,定格電流の設 定値により異なります。 本ガイドでは,以下のとおり設定しています。 相線式: 1P2W 定格電圧: 110V 定格電流: 100A

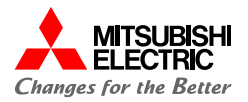

GX Works3のウォッチウィンドウを使用して、デバイスの読出しを確認します。

電力量を読出すために設定したレジスタアドレス1304は、
 4バイトデータ(32bit)のため上位データと下位データを入れ替える必要があります。

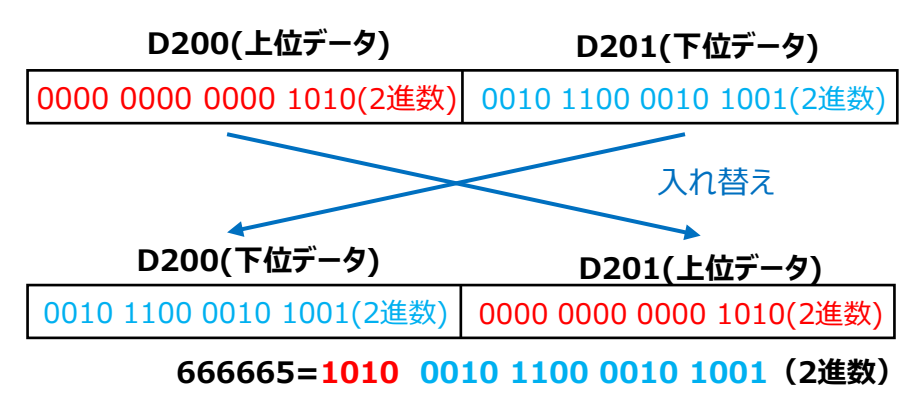

以下に,上位データと下位データを入れ替えるためのサンプル プログラムを示します。

- ・M0がONすると, BIN32ビットデータをキャリフラグを含めずに16ビット右 へ回転させます。
- ・上位と下位を入れ替えた値(D200)をD300に格納します。

| (0) |  |  |  | DROR | D200  | K16     |
|-----|--|--|--|------|-------|---------|
|     |  |  |  | DMOV | D200  | D300    |
|     |  |  |  |      | - RST | MO      |
| (8) |  |  |  |      |       | -{END } |

GX Works3を起動して、MELSEC iQ-Rのプロジェクトを開き、 [表示]→[ドッキングウィンドウ]→[ウォッチ1]でウォッチウィンドウを表示後、読み出すデバイスを登録します。
 D300を登録し、データ型を"ダブルワード[符号なし]/ビット列[32ビット]"に変更します。

ウオッチ1

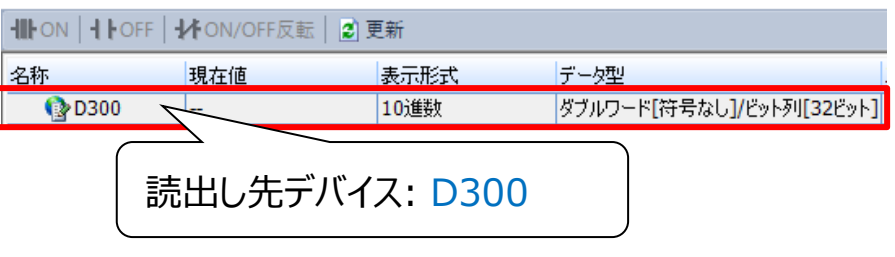

3. [オンライン]→[モニタ]→[モニタ開始(全ウィンドウ)]でGX

#### Works3のモニタを開始します。

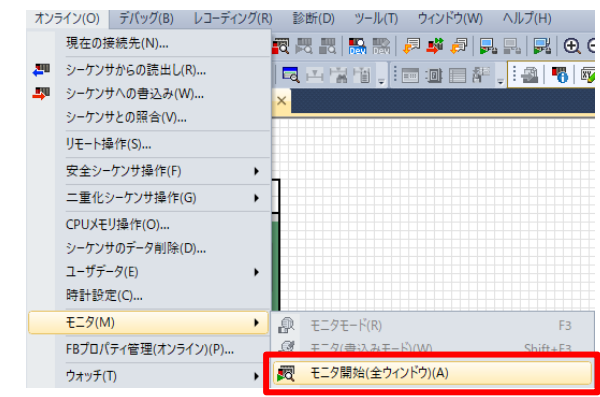

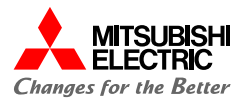

4. プログラムの"MO"を手動でONにし,上位データと

下位データの入れ替えを実行します。

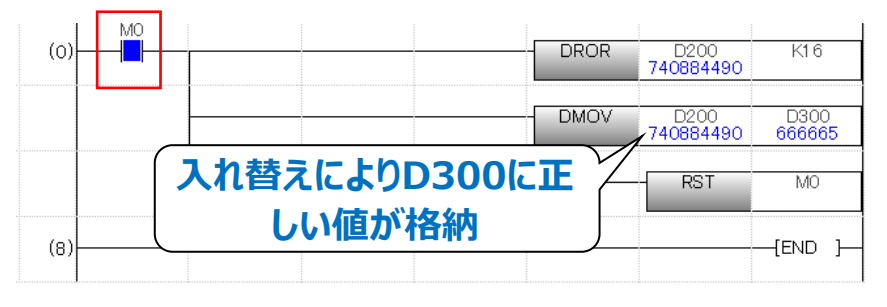

5. [オンライン]→[ウォッチ]→[ウォッチ開始]でウォッチを開始

し, EcoMonitorPlusのテスト通信で表示した電力量の固定値"666665"が,ウォッチウィンドウの"D300"に 読み出されていることを確認します。

| ウォッチ1【ウォッチ中】 | (                | EcoMo | onitorPlus               |
|--------------|------------------|-------|--------------------------|
|              | ✔ ON/OFF反転│ 🙆 更新 | から    | 5読出し 📃                   |
| 名称           | 現在値              |       | データ型                     |
| 🔮 D300       | 666,665          | 10〕進数 | ダブルワード[符号なし]/ビット列[32ビット] |

MELSEC iQ-Rのウォッチウィンドウ

6. 正常に通信が行えているので小形表示ユニットの [SETUP]キーを押し,通信テスト終了画面を表示します。 7. "OK"を選択して[PHASE]キーを押します。

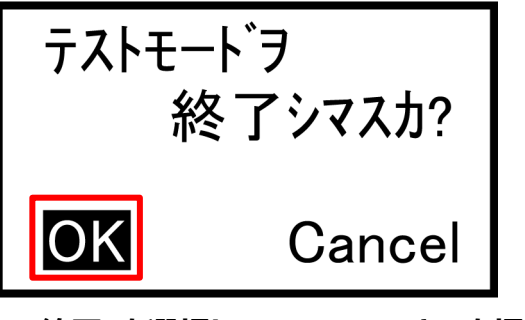

8. "5 終了"を選択し, [PHASE]キーを押します。

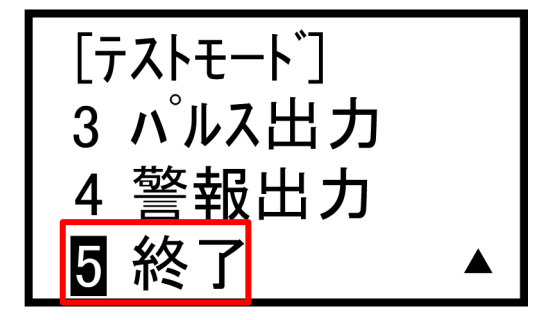

9. "OK"を選択し, [PHASE]キーを押してテストモードを終了し ます。

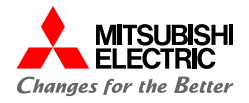

EcoMonitorPlusで計測した電流・電力量を、MELSEC iQ-Rで正常に読み出しできるか動作確認を行います。 パラメータ書込み後に電源をONすると、以下のとおりに自動でデータが読み出されます。 GX Works3のウォッチウィンドウを使用して、データが読み出されていることを確認します。

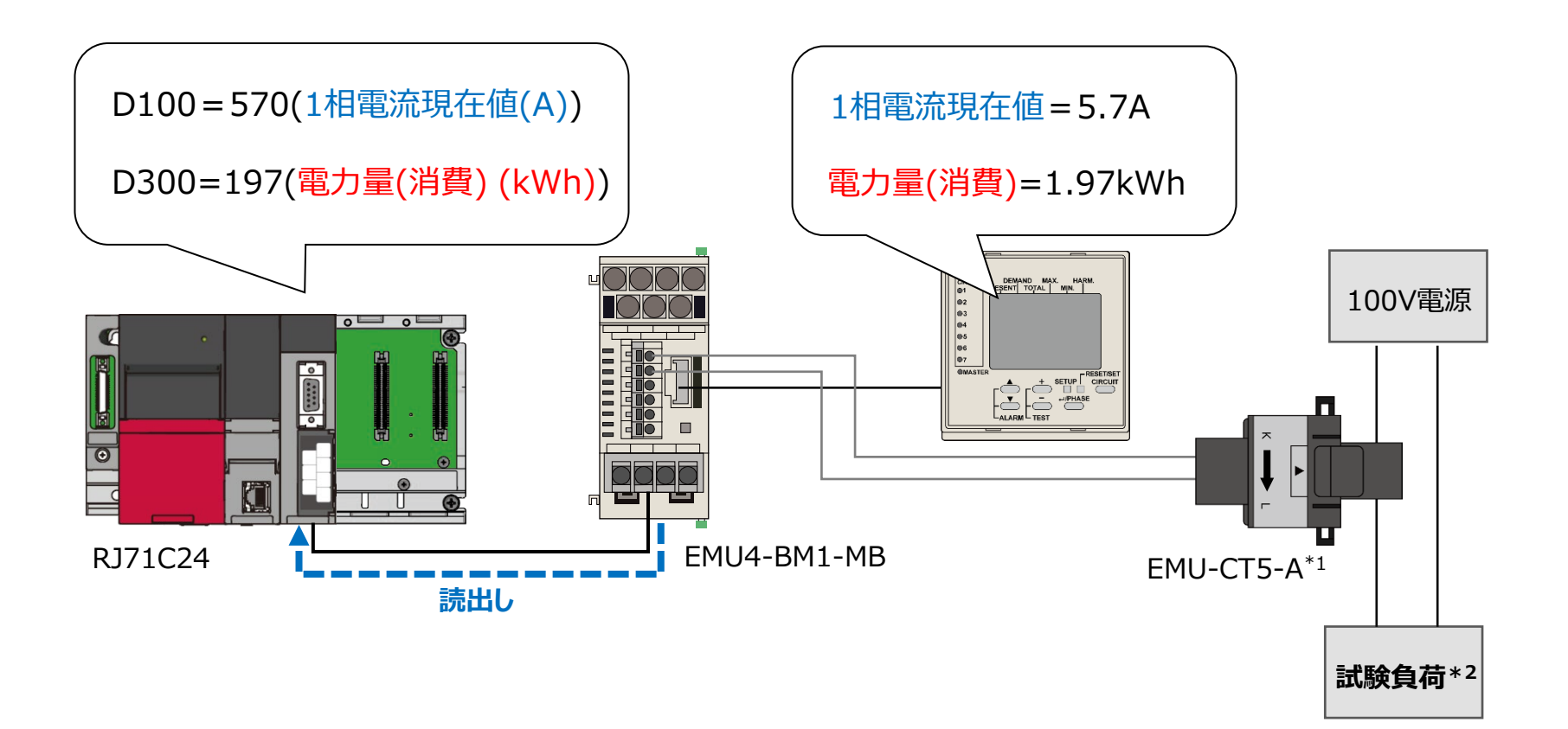

\*1: 電流センサの取り付け方向(電源側, 負荷側)を間違えないようにケーブルを通して下さい。

\*2:回路構成はあくまで試験負荷での構成となります。

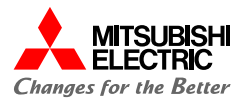

GX Works3のウォッチウィンドウを使用して、デバイスの読出しを確認します。

- GX Works3を起動して、MELSEC iQ-Rのプロジェクト を開き、 [表示]→[ドッキングウィンドウ]→[ウォッチ1]で ウォッチウィンドウを表示後、読み出すデバイスを登録しま す。
- 電力量を読み出すデバイス「D300」のデータ型を, "ダブルワード[符号なし]/ビット列[32ビット]"に 変更します。

| <mark>ウォッチ</mark> 1<br><b></b> ・・・・・・・・・・・・・・・・・・・・・・・・・・・・・・・・ | 読出し | <i>,</i> 先デバイス: D | 100, D300             |      |
|-----------------------------------------------------------------|-----|-------------------|-----------------------|------|
| <u> </u>                                                        | 祖在  | 委击形式              |                       | _    |
| 🔮 D100 🚽                                                        |     | 10〕進数             | ワード[符号付き]             |      |
| D300                                                            |     | 10)進数             | ダブルワード[符号なし]/ビット列[32] | באעב |

- 3. [オンライン]→[モニタ]→[モニタ開始(全ウィンドウ)]で
  - GX Works3のモニタを開始します。

| オン         | ライン(O) デバッグ(B) レコーディング(R                              | ) 😰 | ः断(D) | ツール            | /(T)  | ウィン                | ドウ(W)    | ) ^ | ルプ(H   | )   |     |
|------------|-------------------------------------------------------|-----|-------|----------------|-------|--------------------|----------|-----|--------|-----|-----|
|            | 現在の接続先(N)                                             | 1   | 3 83  | <b>III</b>     | 8   🕫 | I 🃫                | <i>a</i> |     | l,   📮 | Ð   | e   |
| 190<br>190 | シーケンサからの読出し(R)<br>シーケンサへの書込み(W)<br>シーケンサとの照合(V)       | × 1 | i i i |                |       |                    | i a      | E . |        | •   | ×v, |
|            | リモーFiger(F(S)<br>安全シーケンサ操作(F) ・<br>二重化シーケンサ操作(G) ・    | 1   |       |                |       |                    |          |     |        |     |     |
|            | CPUメモリ操作(O)<br>シーケンサのデータ削除(D)<br>ユーザデータ(E)<br>時計設定(C) |     |       |                |       |                    |          |     |        |     |     |
|            | モニタ(M) ►                                              | ₽   | モニタモ  | Eード(R)         | )     |                    |          |     |        | F3  |     |
|            | FBプロパティ管理(オンライン)(P)                                   | 3   | ∓=内(  | ∰3λ <i>2</i> 4 | ∓-5)( | W)                 |          |     | Shift  | +F3 | _   |
|            | ウォッチ(T) ・                                             | 國   | モニタ開  | 開始(全           | ウィンド  | <sup>:</sup> ウ)(A) |          |     |        |     |     |

4. 小形表示ユニットの[▼]ボタンを押して"電流"画面を表示し,

計測した電流の現在値を確認します。

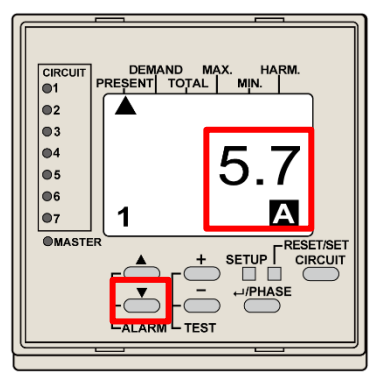

5. GX Works3のウォッチウィンドウで"D100"に

EcoMonitorPlusで計測した電流値"570"が読み出され

#### ていることを確認します。

| ウォッチ1【ウォッチ | •中】                    |       |        | :teuDluce       | $\overline{}$ |
|------------|------------------------|-------|--------|-----------------|---------------|
|            | FF   <b>HF</b> ON/OFF, | 反転    | ECOMON | Itorpius<br>±щи |               |
| 名称         | 現在値                    | 30190 | いり記    |                 |               |
| 👔 D100     | 570                    | 10進裝  | μ r    | フード[符号付き]       |               |
|            |                        |       |        |                 |               |

MELSEC iQ-Rのウォッチウィンドウ

#### Point

読み出した値は、一次電流の設定値によって倍率が変わり

ます。本ガイドでは一次電流に100Aを設定しているため

「小形表示ユニットに表示の値×100」の値が表示されます。

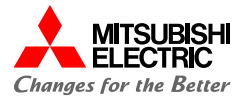

- 6. 小形表示ユニットの[▲]ボタンを押して"電力"画面を表示
  - し, 計測した電力量(消費)を確認します。

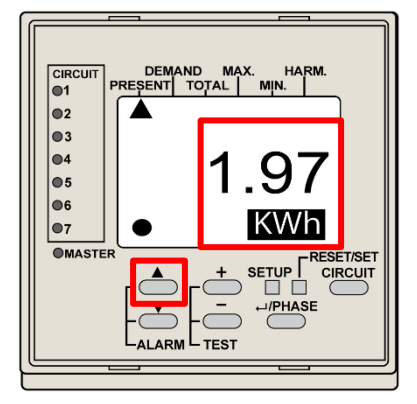

- シンプルCPU通信で、電力量を読出すために設定したレジ スタアドレス1304は、4バイトデータ(32bit)のため上位 データと下位データを入れ替える必要があります。
- 8. プログラムの"MO"を手動でONにし, 上位データと 下位データの入れ替えを実行します。

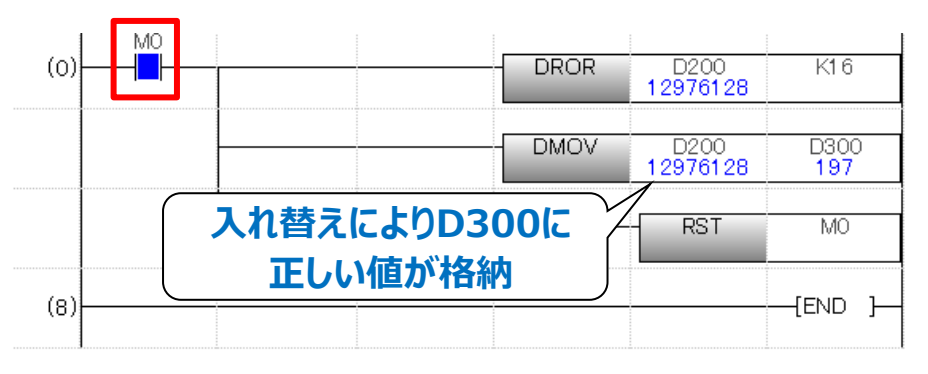

9. ウォッチウィンドウで"D300"にEcoMonitorPlusで計測し た消費電力量"197"が読み出されていることを確認します。

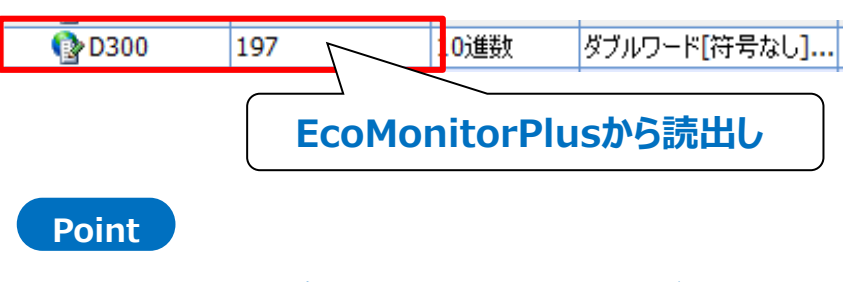

読み出した値は,全負荷電力の値によって倍率が変わり ます。本ガイド設定値における全負荷電力の場合,「小形表示 ユニットに表示の値×100」の値が表示されます。

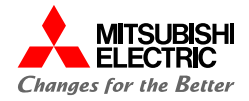

## 5. 活用事例

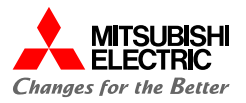

## MX Sheet Ver.3による電力量,生産量, CO<sub>2</sub>排出量の帳票化

- ✓ MX Sheet Ver.3は、Excelを利用してプログラムレスで簡単な設定を行うことにより、デバイスデータのモニタ、収集などを行うことができる、通信支援ソフトウェアパッケージです。
- ✓ EcoMonitorPlusで計測した設備や生産現場の電力量をシーケンサに収集し、電力量を基にCO₂排出量に換算します。

シーケンサに収集した各種データをMX Sheetで読み出し,自動で日報や帳票の作成が行えます。

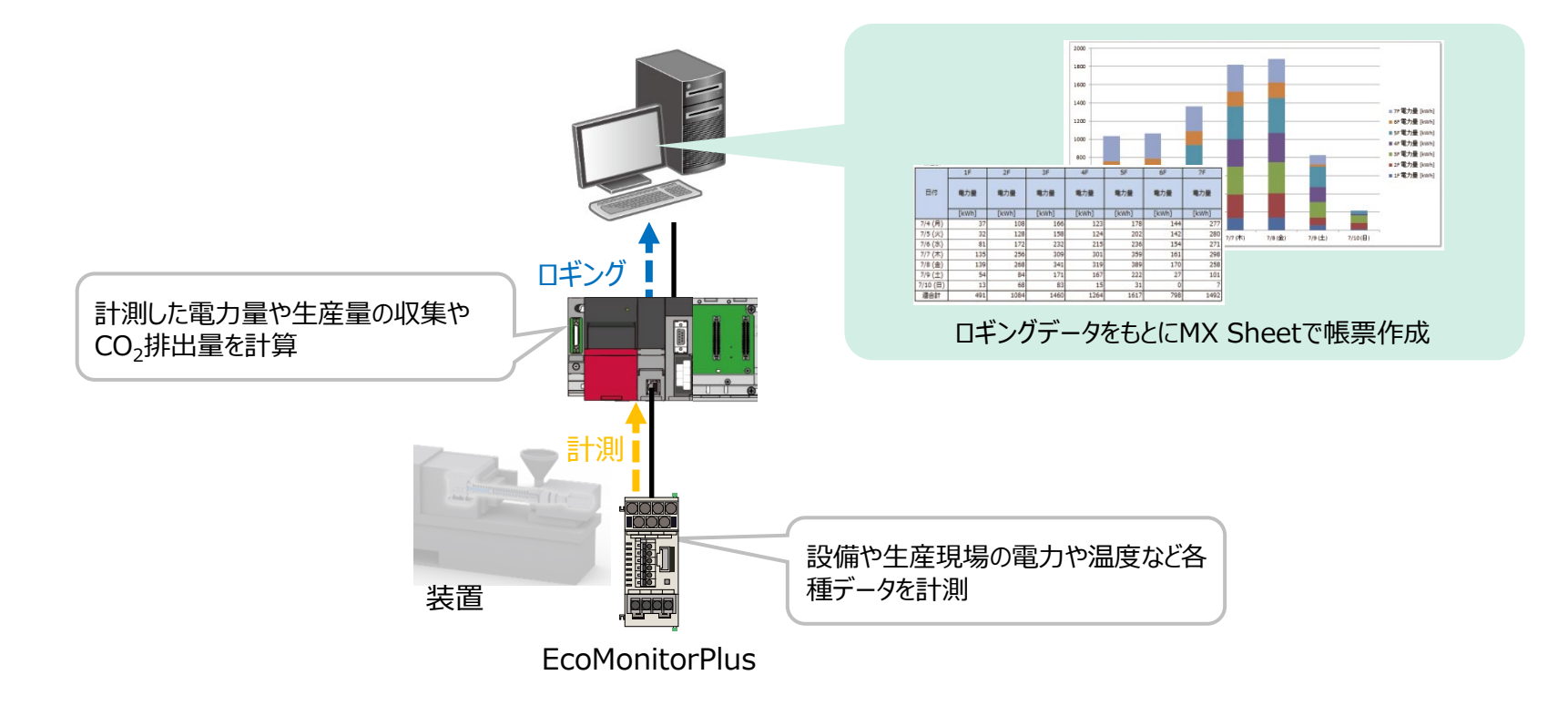

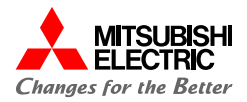

### 活用方法!

### ■簡単&プログラムレス設定

MX Sheet Ver.3を動作させるための設定は、すべてExcel上のメニューから簡単に設定できます。 これによりプログラムレスでシーケンサとExcelとの通信を実現します。

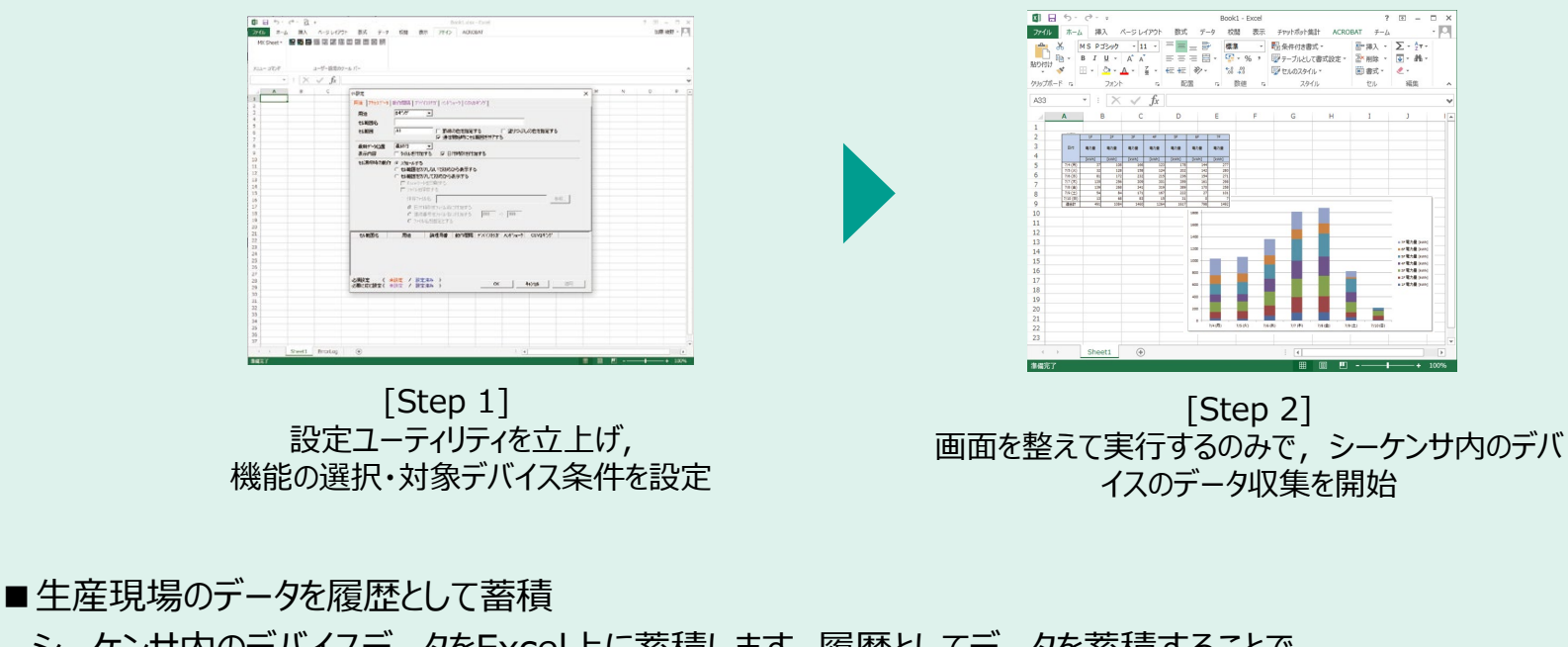

シーケンサ内のデバイスデータをExcel上に蓄積します。履歴としてデータを蓄積することで、 生産現場の省エネ効果/製品の品質/試験結果データなどの管理・分析が簡単にできます。

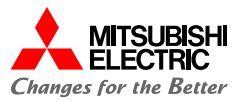

## e-F@ctory支援モジュールよる電力量,エネルギー原単位の見える化

- ✓ e-F@ctory支援モジュールは、生産現場のデータの「見える化」、「簡易分析」を実現するシーケンサ MELSEC iQ-R シリーズおよびGOT2000用のサンプルプロジェクトです。
- ✓ e-F@ctory支援モジュールの管理図(原単位管理)で収集した電力量と生産数から原単位を計算し、設備の無駄な 使用電力などをGOT Mobile機能でアンドン表示することで、作業者の省エネ意識を高めることができます。

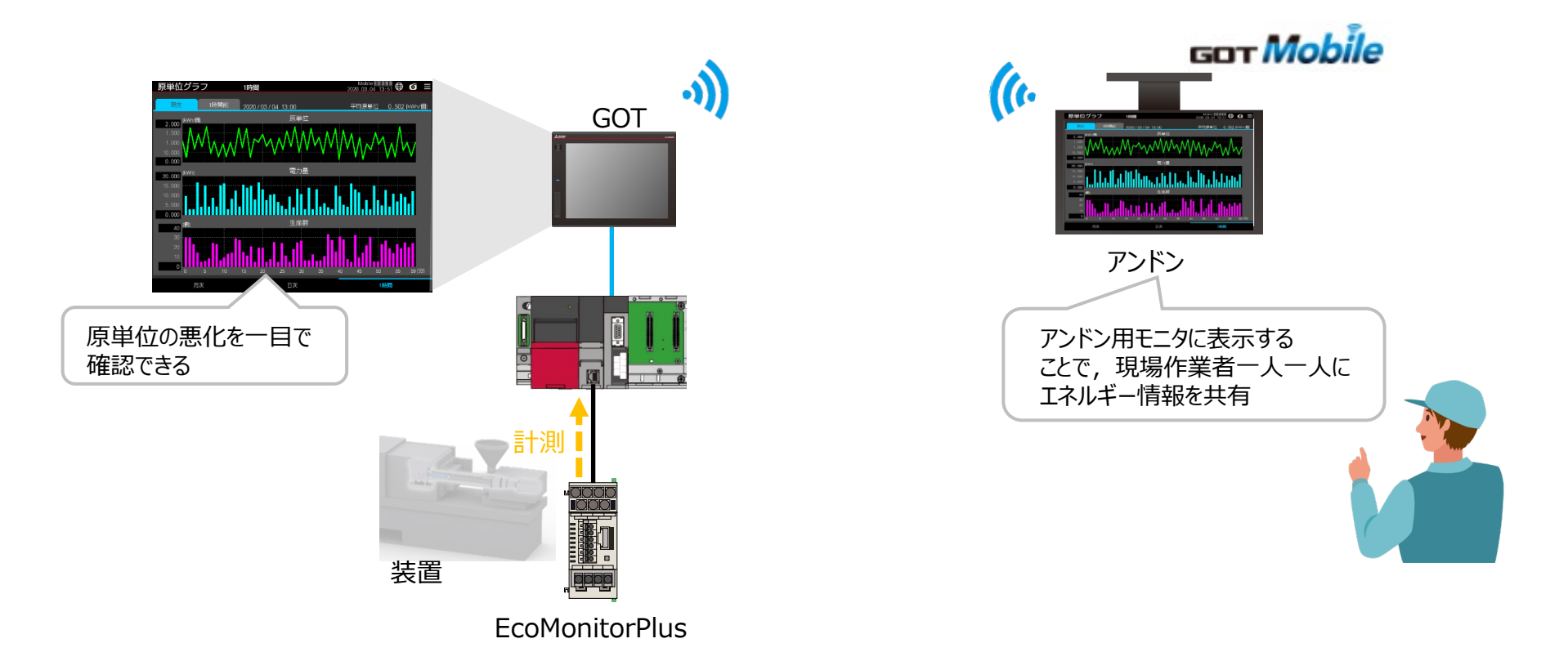

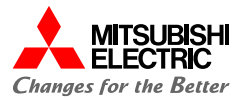

活用方法!

■生産現場でのエネルギー管理

MODBUS RTU通信を使用してGOTとEcoMonitorPlusをダイレクトに接続可能です。

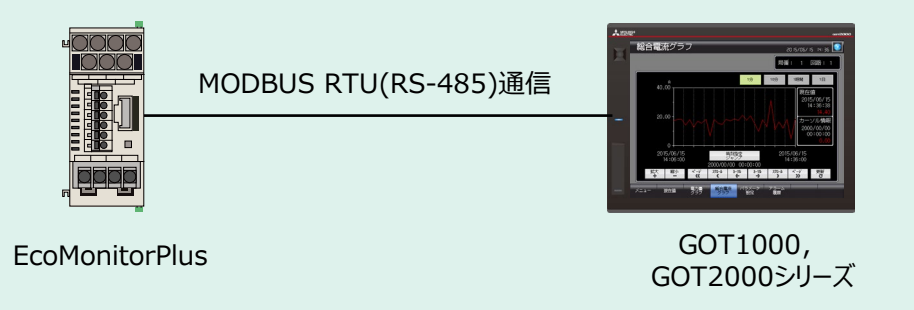

サンプル画面を活用して各種エネルギー情報をGOTに表示できるので、省エネ意識の向上や エネルギー使用状況にあった生産管理を実現できます。

| 現在値モニタ           | _               | ;<br>1978             | ed :5/07/ 0 :2:02 💽<br>i: 1 网络: 1 | 電力量グラフ <sub>80 5/30 66</sub> 49 10 ●<br>民者: 1 回路: 1                                        | 総合電流グラフ 2015/05/15 mills 💽<br>尾道: 1 日初: 1                 |
|------------------|-----------------|-----------------------|-----------------------------------|--------------------------------------------------------------------------------------------|-----------------------------------------------------------|
| 名称               | 現在値             | 名称                    | 现在值                               | 11時曜 1日 10/月                                                                               | 100 100 100 10                                            |
| 1/2 載奈           | 95.00A          | 暴力                    | 26.67M                            | 500.0                                                                                      | 40.00 现在值                                                 |
| 293 職任           | 90.00A          | 職力デマンド                | 22.8814                           | 2015/06/06                                                                                 | 2015/06/15<br>14:38:38                                    |
| 刘章               | 85.00A          | 用效電力                  | 19.05kvar                         | 200.0                                                                                      | 20.00 - 14.40                                             |
| 1世間夜デマンド         | 93.004          | 電力量                   | 66666.5kth                        | 2000 カーソル病務                                                                                |                                                           |
| 2個職在デマンド         | 88.00A          | 用效電力量                 | 44444.5kvarh                      |                                                                                            | V V 00:00:00                                              |
| 3個職在デマンド         | 83.00A          | Richt                 | 50.0Hz                            |                                                                                            | 0                                                         |
| 1-287月48日        | 110.09          | 力率                    | 84.18                             | 2015/06/06 Hasting 2015/06/06<br>17:00:00 99-27 23:00:00                                   | 2015/06/15<br>14:06:00 2 + 2 / 14:36:00                   |
| 2:10月電圧          | 99.09           | <b>马力最终转</b> 值        | 54333.3ks                         |                                                                                            | 2000/00/00 00:00:00<br>拡大 権小 ページ 275-4 計算 計算 275-4 ページ 更新 |
| >1824E           | 88.09           | バルス保険値                | 1212221                           |                                                                                            | + - « ( + -> > >> ©                                       |
| ×==- <b>1868</b> | 999 - 1959<br>1 | 1774-2 72-4<br>182 60 |                                   | メニュー 945回 <mark>男子子 1513年</mark> (10メンラ 73-54<br>分子子 155 155 155 155 155 155 155 155 155 1 | メニュー 総合派 男子 1955 パラスパーク アラーム                              |
| 電流や電<br>現        | 距,<br>在値        | 電力量<br>を表示            | 量などの<br>そ                         | 収集した過去の電力量を<br>ヒストリカルトレンドグラフで表示                                                            | 収集した過去の総合電流を<br>ヒストリカルトレンドグラフで表示                          |

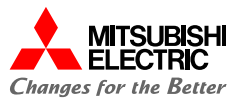

## EcoAdviserによるCO2排出量などの管理・ロス分析・改善効果の診断

- ✓ EcoAdviserはAI技術を搭載し、現状把握からエネルギーロスの抽出・要因診断、省エネ対策の効果検証に至るまでの省エネ活動をトータルサポートした省エネ支援ツールです。
- ✓ 電力量などのエネルギー情報や生産関連情報をEdgecrossで収集します。収集したデータをEcoAdviserのAI機能を 活用してエネルギーロスの分析・要因診断することで、改善活動に係る工数を削減します。さらに、 EcoAdviserでは 改善活動によるCO₂排出量の削減効果を簡単に判定できます。

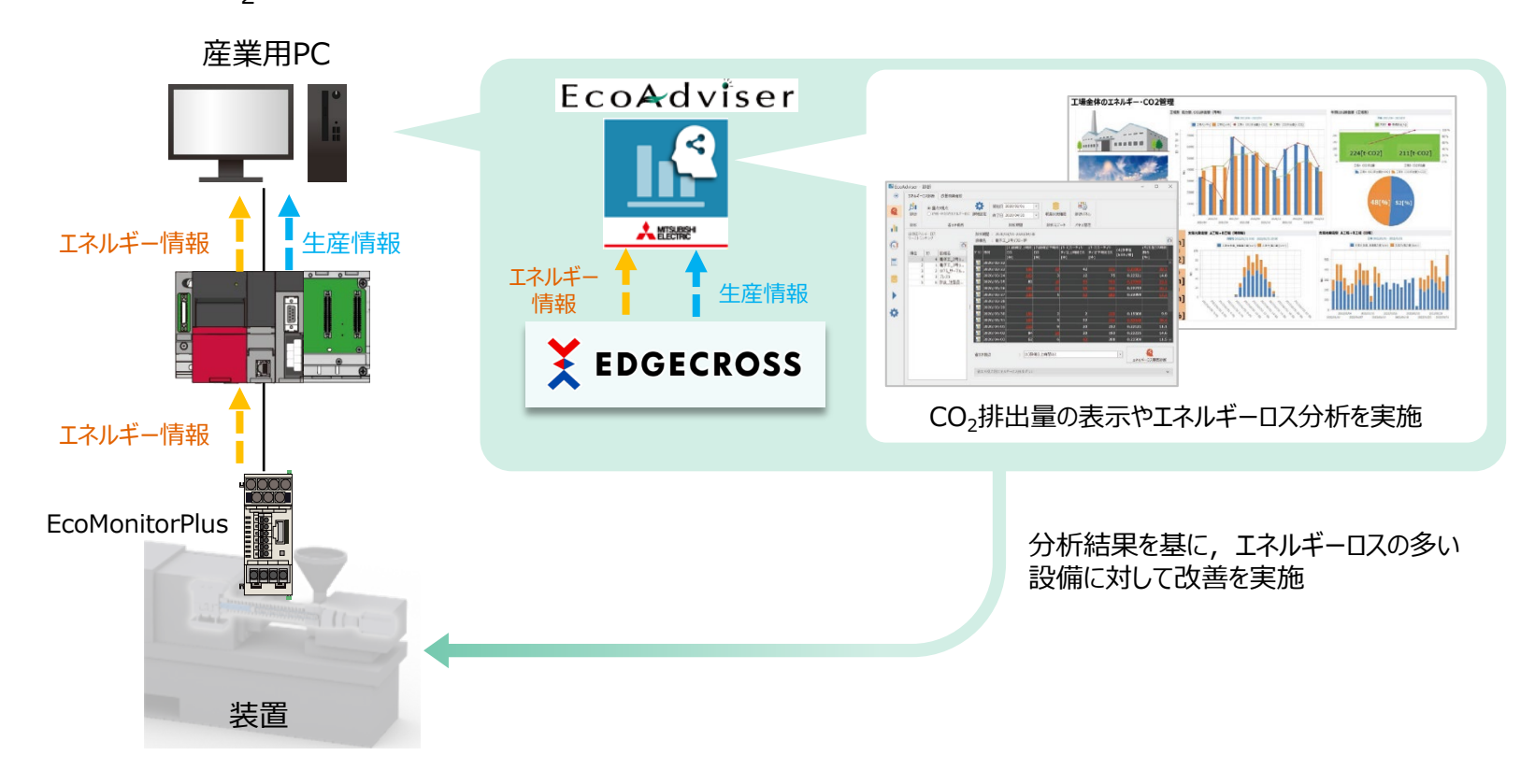

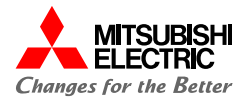

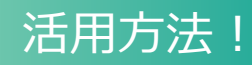

■4つのサイクルで省エネを支援

EcoAdviserは「現状把握」、「エネルギーロスの抽出」、「要因診断」、「省エネ対策の効果検証」といった4つのサイクルでカーボンニュートラルの実現を支援します。

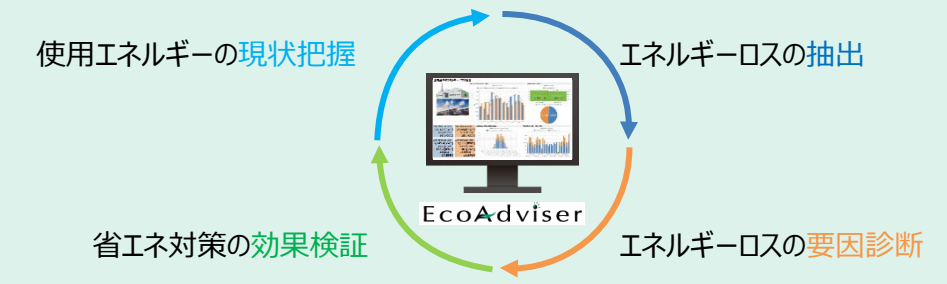

■AIによるエネルギーロス抽出・エネルギーロス要因診断

エネルギーロス抽出は、省エネ重点5視点に着目して膨大なデータからAIがエネルギーロスを 自動で算出する機能です。

エネルギーロス要因診断は,抽出したエネルギーロスと相関の深い要因を自動診断し,改善を 行った場合の効果目安を金額で算出する機能です。

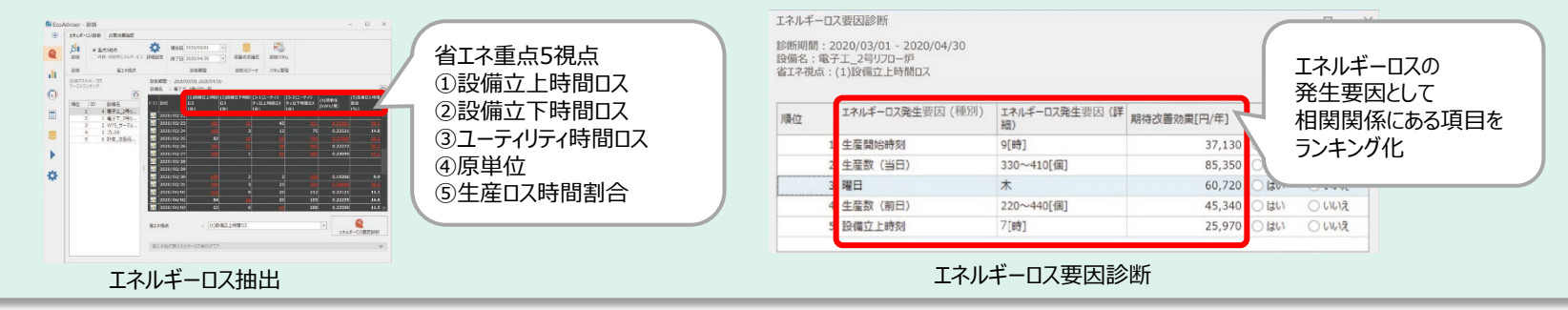

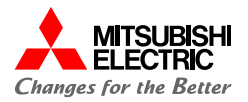

### GENESIS64による大規模なエネルギー監視と改善活動

- ✓ 収集した生産ラインの稼働率やエネルギー使用量などの工場全体の情報を、GENESI64によりクラウド上で一括監視 することができます。
- ✓ GENESI64の機能を活用して、収集したデータをもとにエネルギー使用量やCO₂排出量の多い箇所を 特定し、各生産ラインへのフィードバックを実施できます。 フィードバックをもとにエネルギーロス要因を分析し、工場内の改善活動を支援します。

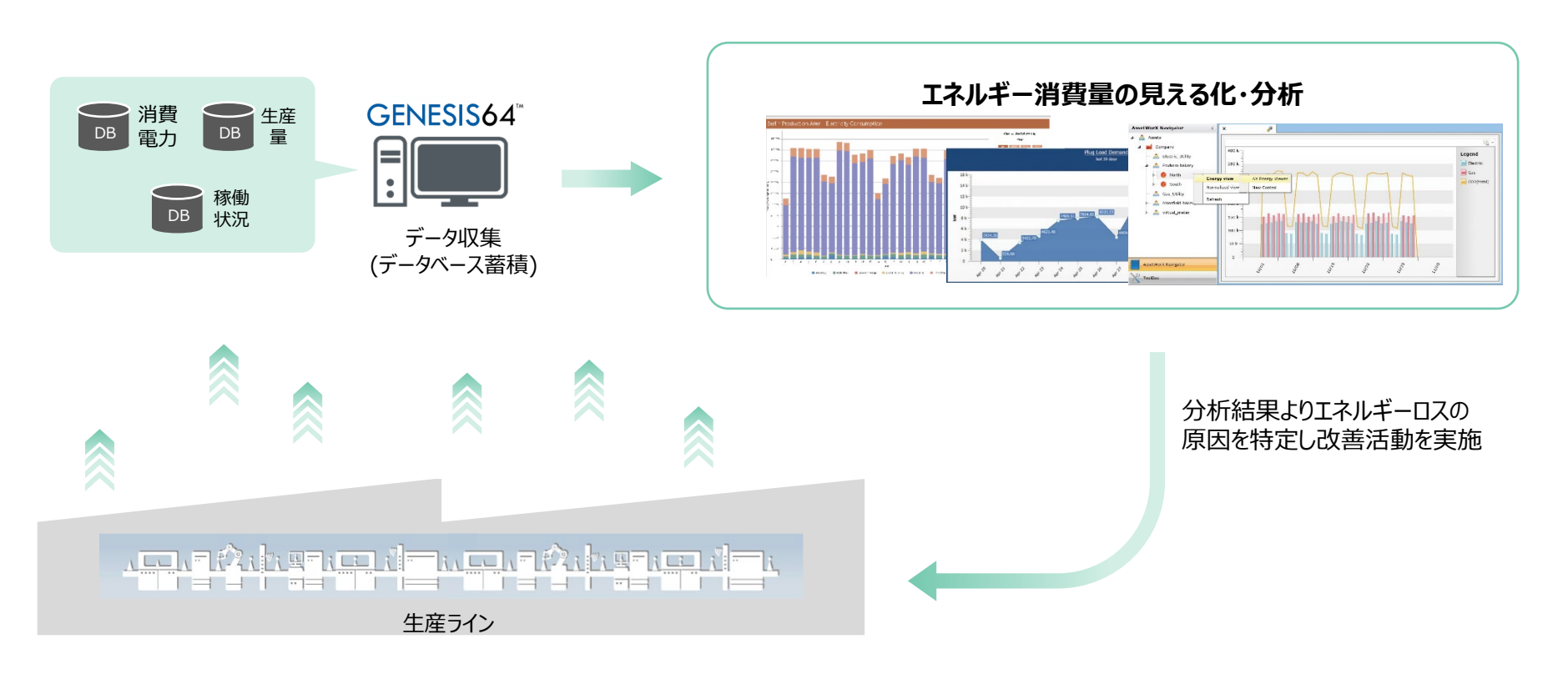

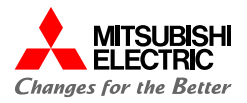

## 活用方法!

GENESIS64はFAとITのデータを一元的に管理するIoTプラットフォームで,豊富な機能により様々なデータの監視・分析が可能です。異なるシステムから取得したデータを体系的に整理して見える化・分析することで,企業活動改善を支援します。

■工場の生産ラインをツリー構造で管理 (AssetWorX)

実際の構造に合わせて,会社・拠点・工場・生産ラインの様に階層モデルでデータを管理できる ため,様々なレベルのデータに簡単にアクセスできます。

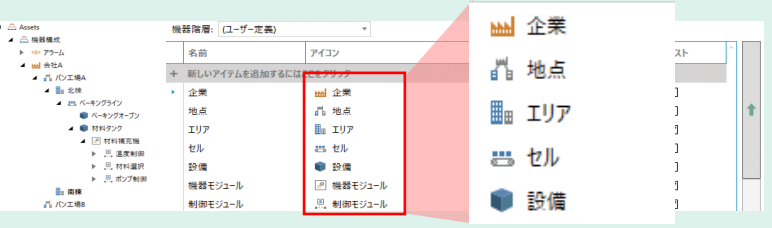

#### ■エネルギー消費量の見える化・分析 (Energy AnalytiX)

AssetWorXとの連携により、工場の階層ごとの電力・ガスなどのエネルギー消費量を見える化します。また、CO<sub>2</sub>排出量なども簡単に算出できるため消費エネルギーの分析・改善に活用できます。

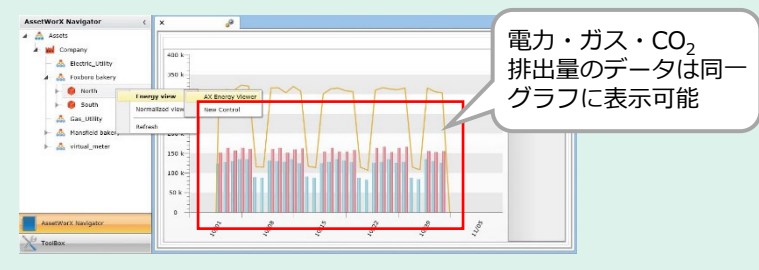

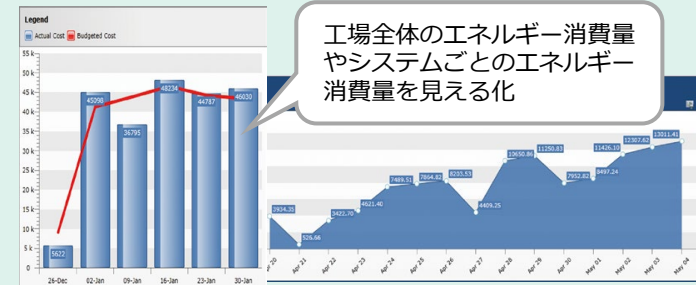

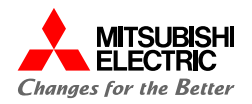

### 安全にお使いいただくために

- ・設計上の注意, 配線上の注意等に関しましては, ご使用の製品マニュアルに記載の安全上のご注意をお読みください。
- ・製品保証内容については、ご使用の製品マニュアル記載の保証についてをお読みください。

#### おことわり

- ・本書に記載されている事例は参考用のため,動作を保証するものではありません。 ご採用に際しては機器・装置の機能や安全性をお客様自身でご確認のうえ,ご使用ください。
- ・ご使用の製品のバージョンにより使用できる機能や設定が異なるため、本書記載のバージョンを満たした製品を使用してください。 製品のバージョンによっては、設定の内容や手順、画面が本書と異なる場合があります。あらかじめご了承ください。その際は、ご 使用の製品マニュアルやソフトウェア内ヘルプを参照してください。
- ・本書の内容に関しては, 改良のため予告なしに仕様などを変更することがありますので, あらかじめご了承ください。
- ・本書内で使用するソフトウェアと機器との接続方法については、各ソフトウェアおよび接続対象機器のマニュアルをご確認ください。
- ・本書の内容について詳細を確認したい場合は、関連マニュアルをお読みください。

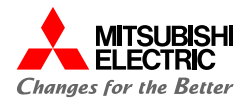

#### 最新のマニュアルPDFは、三菱電機FAサイトからダウンロードできます。 www.MitsubishiElectric.co.jp/fa

| マニュアル名称                                           | マニュアル番号   |
|---------------------------------------------------|-----------|
| MELSEC iQ-R シリアルコミュニケーションユニットユーザーズマニュアル(スタートアップ編) | SH-081248 |
| MELSEC iQ-R シリアルコミュニケーションユニットユーザーズマニュアル(応用編)      | SH-081249 |
| エネルギー計測ユニットEcoMonitorPlus基本ユニット取扱説明書(簡易編)         | IB-63A13  |
| エネルギー計測ユニットEcoMonitorPlus基本ユニット取扱説明書(詳細編)         | IB-63A14  |
| MODBUS I/F仕様書                                     | LYS-9174  |
| 三菱エネルギー計測ユニット用小形表示ユニット(簡易編)                       | IB-63A22  |
| 三菱エネルギー計測ユニット用小形表示ユニット(詳細編)                       | IB-63A23  |
| GX Works3オペレーティングマニュアル                            | SH-081214 |

## 三菱電機株式会社

#### ▲ 安全に関するご注意

本資料に記載された製品を正しくお使いいただくためご使用の前に必ず「マニュアル」をお読みください。

三菱電機 FA 検索 メンバー www.MitsubishiElectric.co.jp/fa 商標、登録商標について

本文中における会社名、商品名は、各社の商標または登録商標です。 本文中で、商標記号(<sup>™</sup>、®)は明記していない場合があります。

#### インターネットによる情報サービス「三菱電機FAサイト」

三菱電機FAサイトでは、製品や事例などの技術情報に加え、トレーニングスクール情報や 各種お問い合わせ窓口をご提供しています。また、メンバー登録いただくとマニュアルや CADデータ等のダウンロード、eラーニングなどの各種サービスをご利用いただけます。

#### BCN-89999-8975-A(2403)

#### 2024年3月作成